# MANUALE OPERATIVO U-gov ed Esse3 lato docente

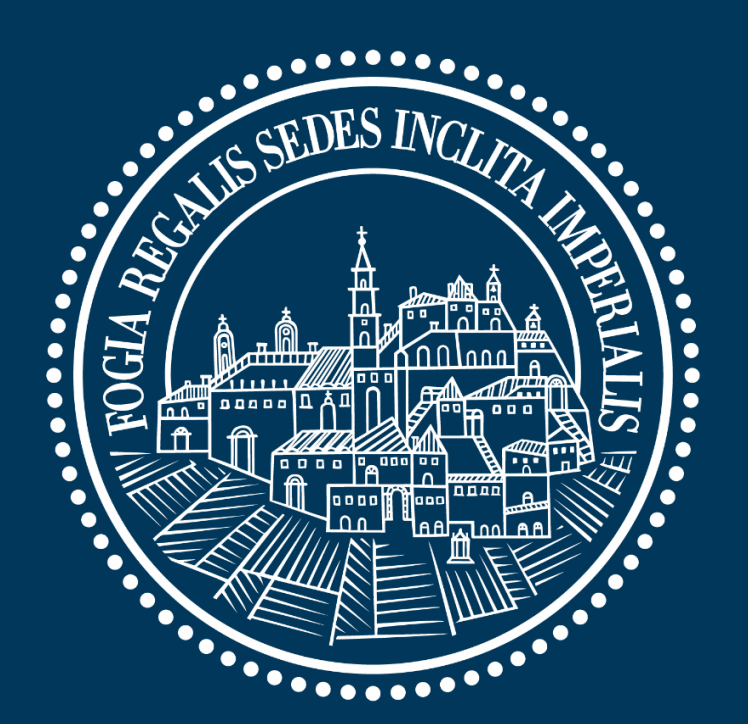

# Università di Foggia

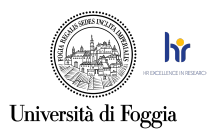

#### SOMMARIO

| Guida del docente ai servizi online Esse3                      | 2  |
|----------------------------------------------------------------|----|
| Accesso ai servizi                                             | 2  |
| Menù Home                                                      | 4  |
| Sottomenù "Messaggi"                                           | 4  |
| Sottomenù "Calendario Esami"                                   | 5  |
| Prenotazione studenti per appello senza iscritti               | 6  |
| Lista studenti iscritti ad un appello (esempio appello chiuso) | 8  |
| Lista studenti iscritti ad un appello (caso appello aperto)    | 9  |
| Funzionalità "Inserimento Esiti"                               | 11 |
| Sottomenù "Modelli Appello"                                    | 13 |
| Definizione modelli appello                                    | 14 |
| Sottomenù "Commissioni"                                        | 15 |
| Sottomenù "Firma Documenti Elettronici"                        |    |
| Sottomenù "Test Firma Digitale"                                | 16 |
| Sottomenù "Visualizza Verbali"                                 |    |
| Sottomenù "Partizioni assegnate"                               | 19 |
| Sottomenù "Approvazione piani"                                 | 20 |
| Menù Conseguimento Titolo                                      | 21 |
| Sottomenù "Laureandi assegnati" - approvazione tesi            | 22 |
| Menù Registro                                                  | 22 |
| Sottomenù "Lezioni"                                            |    |
| Modifica del Syllabus e Questionari Didattica: U-Gov           | 26 |
| Accesso ai servizi                                             | 26 |
| Menù Didattica                                                 |    |
| Menù Controllo Di Gestione                                     |    |

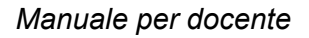

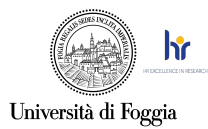

### Guida del docente ai servizi online Esse3

Il docente assegnatario di titolarità può gestire tutte le attività connesse alla didattica tramite la piattaforma Esse3, il portale dei servizi online d'Ateneo, al seguente indirizzo: <u>https://unifg.esse3.cineca.it/Home.do</u>.

#### Accesso ai servizi

Per accedere, cliccare su "Login" nel menù laterale

| Università d                                                                                                    | degli Studi di Foggia                                                                                                    |                                                                                                    | Servizi on-line<br>Esse3 | MENU |
|----------------------------------------------------------------------------------------------------|----------------------------------------------------------------------------------------------------|----------------------------------------------------------------------------------------------------|--------------------------|------|
| <ul> <li>Login</li> <li>Registrazione</li> <li>Registrazione con SPID</li> <li>Authorization code from Access<br/>Code</li> <li>Recupero Password</li> </ul> | AVVISO     IMMATRICOLAZIONI     MEDICINA ED     ODONTOIATRIA                                                                                                    | <ul> <li>AVVISO DI ISCRIZIONE PER<br/>GLI IDONEI TFA<br/>(Cicli precedenti il IX del<br/>TFASostegno)</li> </ul>           |                          |      |
| 0                                                                                                    | Deve essere PERFEZIONATA esclusivamente in<br>modalità on-line sul portale ESSE3                                                                                                    | E' stata prorogata la scadenza alle ore<br>12:00 del 29 luglio 2024                                                        |                          |      |
| Futuro Studente<br>Studente<br>Laureato                                                                                                    | Gli studenti che sono risultati assegnati o<br>prenotati al concorso per l'ammissione al<br>Corso di laurea magistrale in "Medicina e<br>Chirurgia" e in "Odontoiatria e protesi<br>dentaria", che scelgono di iscriversi nella<br>nostra sede, devono eseguire le seguenti<br>poperazioni accedere al Portale dei servizi po- | Tra la fase di ISCRIZIONE AL<br>CONCORSO RISERVATO e la fase<br>di IMMATRICOLAZIONE devono<br>trascorrere almeno 10 minuti |                          |      |
| Docente                                                                                                    | Ine ESSE3 perfezionare l'Immatricolazione<br>(Fase 1 e Fase 2): <b>Fase1</b> procedere<br>all'iscrizione al concorso riservato da:<br>Segreteria → Procedura di Ammissione<br>(Attendere almeno 5 minuti per permettere<br>l'aggiornamento del sistema) <b>Fase 2</b>                                                          | AVVISO DI ISCRIZIONE PER<br>GLI AMMESSI AI PERCORSI<br>ABILITANTI 60 e 30 CFU                                              |                          |      |

Nella pagina successiva, per completare l'operazione di login, ha due opzioni:

1. Inserire le credenziali rilasciate al momento della registrazione al portale;

|                      | Area ri<br>Per accedere a questo<br>Stai accedendo a sp-es | Servata<br>servizio devi autenticarti<br>se3-unifg-prod.cineca.it                              |
|----------------------|------------------------------------------------------------|------------------------------------------------------------------------------------------------|
| Università di Foggia | Nome utente Inserisci il tuo nome utente Password          | Servizio di recupero password Studenti<br>Servizio di recupero password Personale di<br>ateneo |
|                      | Inserisci la password Accedi                               |                                                                                                |

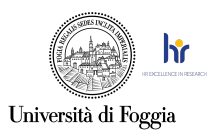

2. Utilizzare le credenziali SPID e cliccare sul pulsante "Entra con SPID", seguendo la procedura guidata.

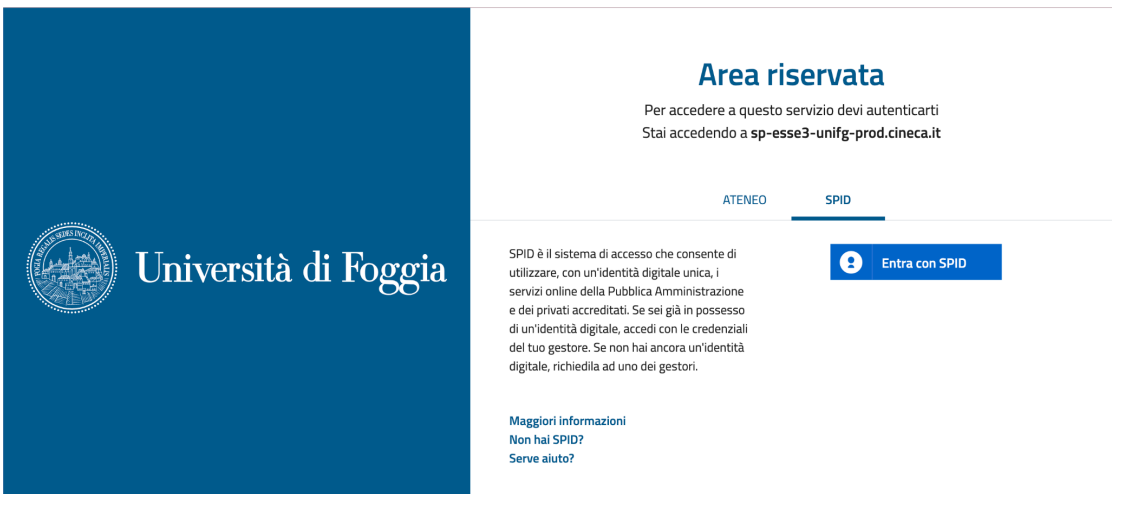

Indipendentemente dalla modalità utilizzata, verrà riportato alla pagina di benvenuto.

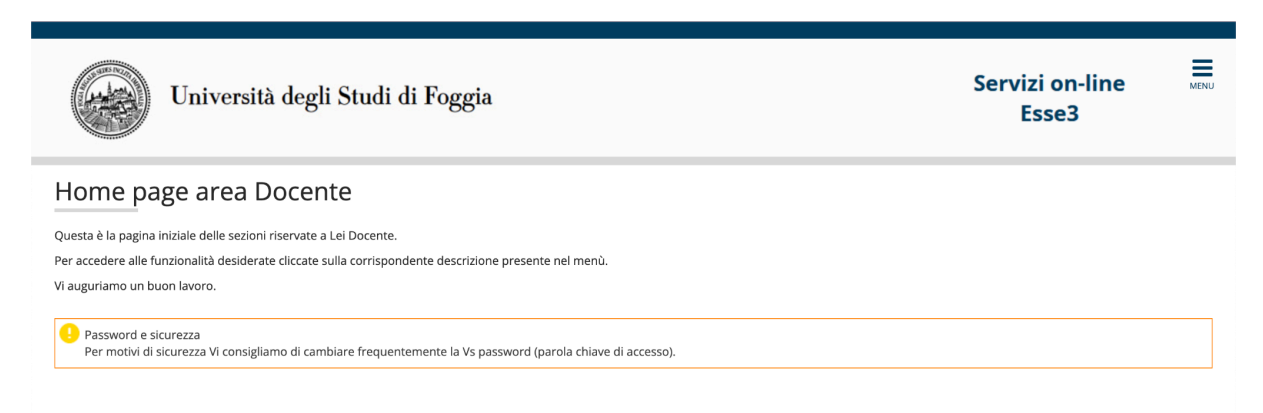

Il tasto "Menù" laterale consente di accedere alle diverse funzionalità.

| Università degli Studi di Foggia                                                                                                    | ita eng                                     | × |
|----------------------------------------------------------------------------------------------------|---------------------------------------------|---|
| Home page area Docente<br>Questa è la pagina iniziale delle sezioni riservate a Lei Docente.<br>Per accedere alle funzionalità desiderate cliccate sulla corrispondente descrizione presente nel menù. | Area Riservata<br>Logout<br>Cambia Password |   |
| Vi auguriamo un buon lavoro.                                                                                                    | Home<br>Didattica                           |   |
| Password e sicurezza<br>Per motivi di sicurezza Vi consigliamo di cambiare frequentemente la Vs password (parola chiave di accesso).                                                                   | Conseguimento Titolo                        |   |
|                                                                                                    | Registro                                    |   |
|                                                                                                    | Mobilità                                    |   |
|                                                                                                    | Tirocini Scuole di Specializzazione         | > |

![](_page_4_Picture_0.jpeg)

#### Menù Home

Selezionando la voce menu "Home" avrà accesso ad ulteriori due voci: "Messaggi" ed "Agenda".

![](_page_4_Picture_4.jpeg)

## Sottomenù "Messaggi"

In questa sezione è possibile visionare gli eventuali avvisi presenti nella bacheca personale.

| Università degli Studi di Foggia         | Servizi on-line<br>Esse3 |
|------------------------------------------|--------------------------|
| * - Bacheca Messaggi<br>Bacheca Messaggi |                          |

![](_page_5_Picture_0.jpeg)

### Menù Didattica

Selezionando la voce menù "**Didattica**" avrà accesso ad ulteriori voci relative alla gestione dell'attività didattica, specificate più dettagliatamente nel seguito.

| Università degli Studi di Foggia Se                                                                                                   | ¥<br>ita eng                                       |
|----------------------------------------------------------------------------------------------------|----------------------------------------------------|
| Home page area Docente<br>Questa è la pagina iniziale delle sezioni riservate a Lei Docente.                                          | Area Riservata<br>Logout<br>Cambia Password        |
| Per accedere alle funzionalita desiderate diccate sulla corrispondente descrizione presente nel menu.<br>Vi auguriamo un buon lavoro. | < Didattica Calendario Esami                       |
| Password e sicurezza<br>Per motivi di sicurezza Vi consigliamo di cambiare frequentemente la Vs password (parola chiave di accesso).  | Modelli Appello<br>Commissioni                     |
|                                                                                                    | Firma Documenti Elettronici<br>Test Firma Digitale |
| Home                                                                                                    | Visualizza Verbali<br>Partizioni assegnate         |

### Sottomenù "Calendario Esami"

Il sottomenù "**Calendario Esami**" presenta l'elenco di tutti gli insegnamenti per i quali è possibile gestire appelli d'esame. La lista può comprendere anche insegnamenti non più offerti nell'anno accademico corrente. In questo caso, verrà indicato l'ultimo anno di offerta.

| Università degli Studi di I                                                                                                    | Foggia Servizi o<br>Ess                                                                                                    | on-line MENI<br>e3       |
|----------------------------------------------------------------------------------------------------|----------------------------------------------------------------------------------------------------|--------------------------|
| # » Calendario esami                                                                                                    |                                                                                                    |                          |
| Appelli d'esame                                                                                                    |                                                                                                    |                          |
|                                                                                                    |                                                                                                    |                          |
| a pagina presenta l'alonco di tutti gli insegnamenti per i guali è pos                                                                                                    | ribila gastira appelli d'asama. La lista può comprandora anche insegnamenti pop niú offarti poll'appe ascadomico                                                                                                    | correpto in questo coso  |
| La pagina presenta l'elenco di tutti gli insegnamenti per i quali è poss<br>viene indicato l'ultimo anno di offerta.                                                                                                    | sibile gestire appelli d'esame. La lista può comprendere anche insegnamenti non piú offerti nell'anno accademico                                                                                                    | corrente, in questo caso |
| a pagina presenta l'elenco di tutti gli insegnamenti per i quali è poss<br>viene indicato l'ultimo anno di offreta.<br>Vedi/Crea appelli per l'insegnamento<br>Gestione Domande Esame                                                                                                    | sibile gestire appelli d'esame. La lista può comprendere anche insegnamenti non piú offerti nell'anno accademico                                                                                                    | corrente, in questo caso |
| a pagina presenta l'elenco di tutti gli insegnamenti per i quali è poss<br>viene indicato l'ultimo anno di offerta.<br><b>Ved//Crea appelli per l'insegnamento</b><br><u>Gestione Domande Esame</u>                                                                                                    | sibile gestire appelli d'esame. La lista può comprendere anche insegnamenti non piú offerti nell'anno accademico                                                                                                    | corrente, in questo caso |
| a pagina presenta l'elenco di tutti gli insegnamenti per i quali è poss<br>ilene indicato l'ultimo anno di offerta.<br>Ved//Crea appelli per l'insegnamento<br>Gestione Domande Esame<br>Attività Didattica [codice]                                                                                                    | sibile gestire appelli d'esame. La lista può comprendere anche insegnamenti non piú offerti nell'anno accademico Corso di Studi (tipo corso)                                                                                                    | corrente, in questo caso |
| La pagina presenta l'elenco di tutti gli insegnamenti per i quali è poss<br>iene indicato l'ultimo anno di offerta.<br>Vedi/Crea appelli per l'insegnamento<br>Gestione Domande Esame<br>Attività Didattica [codice]<br>ABILITÀ INFORMATICHE [110205]                                                                   | sibile gestire appelli d'esame. La lista può comprendere anche insegnamenti non piú offerti nell'anno accademico    Corso di Studi (tipo corso)  ECONOMIA E MANAGEMENT [1102] (L, D.M. 270/2004)                                                                                                    | corrente, in questo caso |
| La pagina presenta l'elenco di tutti gli insegnamenti per i quali è poss<br>vedi/Crea appelli per l'insegnamento<br>Gestione Domande Esame<br>Attività Didattica [codice]<br>ABILITÀ INFORMATICHE [110205]<br>ABILITÀ INFORMATICHE [110205]                                                                             | sibile gestire appelli d'esame. La lista può comprendere anche insegnamenti non più offerti nell'anno accademico Corso di Studi (tipo corso) ECONOMIA E MANAGEMENT [1102] (L, D.M. 270/2004) ECONOMIA E MANAGEMENT [1102] (L, D.M. 270/2004)(fino al 2023/2024)                                                                 | corrente, in questo caso |
| a pagina presenta l'elenco di tutti gli insegnamenti per i quali è poss<br>diene indicato l'ultimo anno di offerta.<br>Vedi/Crea appelli per l'insegnamento<br>Gestione Domande Esame<br>Attività Didattica [codice]<br>ABILITÀ INFORMATICHE [110205]<br>ABILITÀ INFORMATICHE [110205]<br>ABILITÀ INFORMATICHE [110006] | sibile gestire appelli d'esame. La lista può comprendere anche insegnamenti non più offerti nell'anno accademico Corso di Studi (tipo corso) ECONOMIA E MANAGEMENT [1102] (L, D.M. 270/2004) ECONOMIA E MANAGEMENT [1102] (L, D.M. 270/2004)(fino al 2023/2024) GESTIONE AZIENDALE [1100] (L, D.M. 270/2004)(fino al 2023/2024) | corrente, in questo caso |

Cliccando sull'icona della matita (Lista appelli d'esame) nell'ultima colonna potrà vedere la lista degli appelli legati alla specifica attività didattica e corso di studi.

![](_page_6_Picture_0.jpeg)

| Università degli Studi di Fo                                                                            | Servizi on-line<br>Esse3 |                   |                |                 |           |             |                         |
|----------------------------------------------------------------------------------------------------|--------------------------|-------------------|----------------|-----------------|-----------|-------------|-------------------------|
| * - <u>Calendario Esami</u> - Lista appelli d'esame<br>Lista appelli d'esame                            |                          |                   |                |                 |           |             |                         |
| Appelli di: ABILITÀ INFORMATICHE [110205]<br>ECONOMIA E MANAGEMENT [1102] (L)<br>Elenco Appelli d'esame |                          |                   |                |                 | <u>vi</u> | sualizza de | <u>ettagli &gt;&gt;</u> |
| D <u>Nuova prova parziale</u>                                                                           | Visuali                  | za                | recenti ~      |                 |           |             |                         |
| Descrizione Appello                                                                                     | Data ora aula            | Studenti iscritti | Esiti inseriti | Verbali caricat | i Azioni  |             |                         |
| APPELLO OTTOBRE                                                                                         | 06/10/2025 09:00         | 0                 | 0              | 0               | <b></b>   | ≙           | ×                       |
| APPELLO SETTEMBRE                                                                                       | 01/09/2025 09:00         | 0                 | 0              | 0               | <b></b>   | ≙           | ×                       |
| APPELLO LUGLIO                                                                                          | 07/07/2025 09:00         | 0                 | 0              | 0               | <b></b>   | ۵           | ×                       |
| APPELLO GIUGNO                                                                                          | 20/06/2025 09:00         | 0                 | 0              | 0               | <b></b>   | ۵           | ×                       |
| APPELLO MAGGIO/GIUGNO                                                                                   | 3 26/05/2025 09:00       |                   | 0              |                 | <b></b>   | ۵           | ×                       |
| APPELLO APRILE                                                                                          | 07/04/2025 09:00         |                   | 0              | 0               | <b></b>   | ۵           | ×                       |
| APPELLO GENNAIO/FEBBRAIO                                                                                | 31/01/2025 09:00         | <b>e</b> 40       | 0              | 31 💩 3          | 1 🖻       | Q.          |                         |

Questa pagina mostra l'elenco degli appelli (inseriti da Segreteria Didattica) già sostenuti e programmati. Nell'ultima colonna "**Azioni**" sono graficamente rappresentate alcune informazioni inerenti all'appello:

![](_page_6_Figure_4.jpeg)

consente di modificare l'appello;

![](_page_6_Picture_6.jpeg)

indica che non ci sono studenti iscritti all'appello;

![](_page_6_Picture_8.jpeg)

consente di vedere la lista degli studenti iscritti all'appello;

![](_page_6_Picture_10.jpeg)

consente di cancellare l'appello.

È possibile cancellare un appello SOLO se non ci sono studenti iscritti.

Prenotazione studenti per appello senza iscritti

Δ

Cliccando sul simbolo

è possibile prenotare uno studente per l'appello selezionato.

![](_page_7_Picture_0.jpeg)

| Università degli Studi di Foggia                                                                          | Servizi on-line Esse3               |
|----------------------------------------------------------------------------------------------------|-------------------------------------|
| # » <u>Calendario Esami</u> » <u>Appelli</u> » <b>Aggiungi iscritto</b>                                   |                                     |
| Calendario esami - Prenota studente                                                                       |                                     |
| Dati Appello                                                                                              |                                     |
| Appelli di: ABILITÀ INFORMATICHE [110205]                                                                 | <u>visualizza dettagli &gt;&gt;</u> |
| ECONOMIA E MANAGEMENT [1102] (L)                                                                          |                                     |
| Sessioni: SESSIONE STRAORDINARIA [01/04/2025 - 30/04/2025], SESSIONE ANTICIPATA [10/10/2024 - 30/04/2025] |                                     |
| Descrizione: APPELLO APRILE                                                                               |                                     |
| Date Appello (dal-al): 07/04/2025 -                                                                       |                                     |
| Turno: Assegnazione Automatica                                                                            |                                     |
| Tipo di Verbalizzazione: Appello semplificato                                                             |                                     |
| Ricerca Studenti                                                                                          |                                     |
| Per effettuare la ricerca è obbligatorio inserire almeno un valore tra Matricola e Cognome                |                                     |
| Matricola:                                                                                                |                                     |
| Cognome                                                                                                   |                                     |
| cognome.                                                                                                  |                                     |
| Nome:                                                                                                    |                                     |
| Bicorea Appulla                                                                                           | Ecci                                |
| Alifulia                                                                                                  | ESCI                                |

La ricerca può essere effettuata attraverso il campo **Matricola**, **Cognome** (è sufficiente inserire le prime tre lettere per iniziare la ricerca) oppure **Nome**. Verranno così mostrati tutti i nominativi degli studenti corrispondenti ai filtri utilizzati, iscritti al/ai corso/i di laurea a cui si riferisce l'attività didattica e che abbiano l'attività didattica già presente nel proprio libretto.

| # » <u>Calendario Esami</u> » A <u>ppelli</u> » Aggiungi iscritto |                                                  |                           |     |                        |  |  |  |
|-------------------------------------------------------------------|--------------------------------------------------|---------------------------|-----|------------------------|--|--|--|
| Calendario esami - Preno                                          | ta studente                                      |                           |     |                        |  |  |  |
| Dati Appello                                                      |                                                  |                           |     |                        |  |  |  |
| Appelli di: ABILITÀ INFORMATICHE [110205]                         |                                                  |                           |     | visualizza dettagli >> |  |  |  |
| ECONOMIA E MANAGEMENT [1102] (L)                                  |                                                  |                           |     |                        |  |  |  |
| Sessioni: SESSIONE STRAORDINARI                                   | A [01/04/2025 - 30/04/2025], SESSIONE ANTICIPATA | [10/10/2024 - 30/04/2025] |     |                        |  |  |  |
| Descrizione: APPELLO APRILE                                       |                                                  |                           |     |                        |  |  |  |
| Date Appello (dal-al): 07/04/2025 -                               |                                                  |                           |     |                        |  |  |  |
| Turno: Assegnazione Automatica                                    | 1                                                |                           |     |                        |  |  |  |
| Tipo di Verbalizzazione: Appello semplificato                     |                                                  |                           |     |                        |  |  |  |
|                                                                   |                                                  |                           |     |                        |  |  |  |
| Ricerca Studenti                                                  |                                                  |                           |     |                        |  |  |  |
| Per effettuare la ricerca è obbligatorio inserire almen           | o un valore tra Matricola e Cognome              |                           |     |                        |  |  |  |
| Matricola:                                                        |                                                  |                           |     |                        |  |  |  |
| Cognome:                                                          |                                                  |                           |     |                        |  |  |  |
| Nome:                                                             |                                                  |                           |     |                        |  |  |  |
|                                                                   |                                                  |                           |     |                        |  |  |  |
|                                                                   |                                                  |                           |     |                        |  |  |  |
| Ricerca                                                           |                                                  | Annulla                   |     | Esci                   |  |  |  |
|                                                                   |                                                  |                           |     |                        |  |  |  |
| Lista Studenti                                                    | Lista Studenti                                   |                           |     |                        |  |  |  |
| Matricola                                                         | Cognome                                          | Nome                      | CFU | Iscrivi                |  |  |  |
|                                                                   |                                                  |                           | 2   | \$ <del>4</del>        |  |  |  |
|                                                                   |                                                  |                           |     |                        |  |  |  |

Tramite il pulsante nella colonna "**Iscrivi**" è possibile procedere con la prenotazione dello studente. Una volta iscritto, non sarà più presente nel risultato della ricerca per eventuali inserimenti successivi per lo stesso appello.

Lo Studente potrà cancellare la propria prenotazione, indipendentemente da chi l'abbia effettuata (studente/docente/segreteria), SOLO nei termini di apertura della lista iscritti. Il docente può iscrivere e cancellare studenti anche oltre i termini di apertura della lista iscritti.

![](_page_8_Picture_0.jpeg)

#### Lista studenti iscritti ad un appello (esempio appello chiuso)

Dalla schermata di Elenco appelli d'esame, il pulsante

indica la presenza di almeno uno studente prenotato per l'appello. Cliccando potrà visualizzare la lista degli iscritti e una finestra di gestione appello con diverse funzionalità attive in base all'apertura o chiusura dell'appello.

9.

| <b>#</b> » | Calendario Esami                                                             | i » <u>Lista appelli</u> ×                                                                              | Lista Iscritti                                                        |                                       |    |                |             |               |     |            |       |         |
|------------|------------------------------------------------------------------------------|----------------------------------------------------------------------------------------------------|-----------------------------------------------------------------------|---------------------------------------|----|----------------|-------------|---------------|-----|------------|-------|---------|
| Li         | sta Iscr                                                                     | ritti                                                                                                   |                                                                       |                                       |    |                |             |               |     |            |       |         |
| Ap         | pelli di: ABILI                                                              | TÀ INFORMA                                                                                              | TICHE [110205]                                                        |                                       |    |                |             |               |     | visualizza | detta | agli >> |
| ECC        | NOMIA E MAN                                                                  | AGEMENT [1<br>Sessioni: SES<br>SES                                                                      | 102] (L)<br>SIONE ANTICIPATA [10/10/20]<br>SIONE AUTUNNALE [01/10/20] | 24 - 30/04/2025]<br>124 - 31/03/2025] |    |                |             |               |     |            |       |         |
|            | Prepotazione                                                                 | Appeno. Arr                                                                                             | 01/2025 - 26/01/2025                                                  | )                                     |    |                |             |               |     |            |       |         |
| App<br>Ele | Date<br>Tipo<br>Verbaliz<br>otale Student<br>ello chiuso, ve<br>nco Studenti | Appello: 31/<br>di Prova: nor<br>zzazione: App<br>ti iscritti: 40<br>erbali generati<br>Iscritti all'Ap | pello                                                                 | z                                     | E. |                |             |               |     |            |       |         |
| #          | ▲ Data lscr.<br>▼                                                            | ▲Matricola<br>▼                                                                                         | ÷.                                                                    |                                       |    | Cognome e Nome | Cod.<br>CdS | Anno<br>Freq. | CFU | Esito      |       | Canc    |
| 1          |                                                                              |                                                                                                    |                                                                       |                                       |    |                | 1102        | 2024/2025     | 2   | Idoneo     | ø     |         |
| 2          |                                                                              |                                                                                                    |                                                                       |                                       |    |                | 1102<br>0   | 2024/2025     | 2   | Idoneo     | ø     |         |
| 3          |                                                                              |                                                                                                    |                                                                       |                                       |    |                | 1102        | 2024/2025     | 2   | Ritirato   | ø     |         |

La schermata attuale mostra la visualizzazione di un appello chiuso. In questo caso, le funzionalità presenti sono:

![](_page_8_Picture_7.jpeg)

Stampa lista iscritti, attraverso cui verrà prodotto un pdf contenente la lista degli iscritti all'appello d'esame selezionato;

![](_page_8_Picture_9.jpeg)

=1

Esporta dati lista iscritti, attraverso cui è possibile esportare e salvare i dati relativi alle liste iscritti all'appello d'esame selezionato in formato Excel;

Comunicazione agli iscritti, attraverso cui potrà inviare comunicati a tutti gli studenti iscritti o anche solo ad un loro sottoinsieme. E' possibile scegliere se inviare il messaggio con il docente come mittente o come messaggio inviato da sistema (messaggio automatico senza la possibilità di rispondere);

![](_page_9_Picture_1.jpeg)

| #∍⊆alen<br>Nuc | « - Catedratic Extant - Lista aspecti - Lista Aspecti - Lista Aspecti - Lista Aspecti - Lista Aspecti - Nuo Nuo Nuo Nuo Nuo Nuo Nuo Nuo Nuo Nuo |                          |                                                                      |                              |                               |           |  |  |  |
|----------------|----------------------------------------------------------------------------------------------------|--------------------------|----------------------------------------------------------------------|------------------------------|-------------------------------|-----------|--|--|--|
| Da ques        | Da questa pagina è possibile inviare un messaggio ai destinatari solezionati dalla lista.                                                       |                          |                                                                      |                              |                               |           |  |  |  |
|                | E-mail mittente O Bunfg.k                                                                                                    |                          |                                                                      |                              |                               |           |  |  |  |
|                |                                                                                                    |                          | <ul> <li>assistenza.esse3@unifg.it</li> </ul>                        |                              |                               |           |  |  |  |
|                |                                                                                                    | Copia di conferma        | Non inviare                                                          |                              |                               | ~         |  |  |  |
|                |                                                                                                    | Notifiche opzionali (Cc) |                                                                      |                              |                               |           |  |  |  |
|                |                                                                                                    |                          | (per separare gli indirizzi e-mail utilizzare il simbolo ; oppure ,) |                              |                               |           |  |  |  |
|                | N                                                                                                    | otifiche opzionali (Ccn) |                                                                      |                              |                               |           |  |  |  |
|                |                                                                                                    |                          | (per separare gli indirizzi e-mail utilizzare il simbolo ; oppure ,) |                              |                               |           |  |  |  |
|                |                                                                                                    | Oggetto                  |                                                                      |                              |                               |           |  |  |  |
|                |                                                                                                    | Formato                  | testo semplice O contenuto html                                      |                              |                               |           |  |  |  |
|                |                                                                                                    | Testo                    |                                                                      |                              |                               |           |  |  |  |
|                |                                                                                                    |                          |                                                                      |                              |                               |           |  |  |  |
|                |                                                                                                    |                          |                                                                      |                              |                               | ,         |  |  |  |
| _              |                                                                                                    |                          |                                                                      |                              |                               |           |  |  |  |
| Invia          | Esci                                                                                                    |                          |                                                                      |                              |                               |           |  |  |  |
|                |                                                                                                    |                          |                                                                      |                              |                               | Cerca Q - |  |  |  |
| Destin         | Destinatari                                                                                                    |                          |                                                                      |                              |                               |           |  |  |  |
|                | *                                                                                                    | Cognome e nome           |                                                                      | Corso di studi               | Attività didattica            |           |  |  |  |
|                | 1                                                                                                    |                          |                                                                      | ECONOMIA E MANAGEMENT [1102] | ABILITÀ INFORMATICHE [110205] |           |  |  |  |
| •              | 2                                                                                                    |                          |                                                                      | ECONOMIA E MANAGEMENT [1102] | ABILITÀ INFORMATICHE [110205] |           |  |  |  |
| •              | 3                                                                                                    |                          |                                                                      | ECONOMIA E MANAGEMENT [1102] | ABILITÀ INFORMATICHE [110205] |           |  |  |  |
| •              | 4                                                                                                    |                          |                                                                      | ECONOMIA E MANAGEMENT [1102] | ABILITÀ INFORMATICHE [110205] |           |  |  |  |

![](_page_9_Picture_3.jpeg)

Ristampa e correggi verbale, attraverso cui potrà ristampare il verbale cumulativo degli studenti iscritti all'appello e gestire le modifiche dei verbali già generati attraverso la generazione dei verbali di correzione;

|   |   |   |   | L |
|---|---|---|---|---|
| k | Ð | đ | л | 1 |
| ۲ | - |   |   |   |
|   |   |   | _ |   |
|   |   | - |   | L |
|   |   | - |   |   |

**Storico operazioni**, attraverso cui è possibile visualizzare lo storico delle operazioni effettuato sui singoli studenti.

#### Lista studenti iscritti ad un appello (caso appello aperto)

Come nel caso di appello chiuso, per l'appello aperto dalla schermata di Elenco appelli d'esame, il

![](_page_9_Picture_9.jpeg)

pulsante indica la presenza di almeno uno studente prenotato per l'appello. Cliccando potrà visualizzare la lista degli iscritti e una finestra di gestione appello. Fino al giorno antecedente l'appello, le schermate presentano le stesse funzionalità dell'appello chiuso. Il giorno dell'appello, invece, la schermata si modifica includendo nuove funzionalità.

![](_page_10_Picture_0.jpeg)

|     |                         | Univ               | ersità      | degli S         | tudi di Fo         | oggia     |          |                                     |                |             |               | Servizi o<br>Ess | on-line<br>e3 | MENU        |
|-----|-------------------------|--------------------|-------------|-----------------|--------------------|-----------|----------|-------------------------------------|----------------|-------------|---------------|------------------|---------------|-------------|
| #>  | Calendario Esam         | ni » Lista appelli | Lista Iscr  | itti            |                    |           |          |                                     |                |             |               |                  |               |             |
| Li  | sta Isci                | ritti              |             |                 |                    |           |          |                                     |                |             |               |                  |               |             |
| Ap  | pelli di: ABILI         | ITÀ INFORMA        | TICHE [1    | 0205]           |                    |           |          |                                     |                |             |               |                  | visualizza    | dettagli >> |
| ECC | NOMIA E MAI             | NAGEMENT [1        | 102] (L)    |                 |                    |           |          |                                     |                |             |               |                  |               |             |
|     |                         | Sessioni: SE       | SIONE ST    | RAORDINARIA     | (10/2024 - 30/04/2 | /04/2025] |          |                                     |                |             |               |                  |               |             |
|     | Descrizione             | e Appello: AP      | PELLO AP    | RILE 🐔          | 10/2024 - 30/04/2  |           |          |                                     |                |             |               |                  |               |             |
|     | Prenotazion             | e (dal-al): 23     | 03/2025 -   | 02/04/2025      |                    |           |          |                                     |                |             |               |                  |               |             |
|     | Date                    | e Appello: 07      | 04/2025     | 09:00           |                    |           |          |                                     |                |             |               |                  |               |             |
|     | Тіро                    | di Prova: no       | n specifica | ato             |                    |           |          |                                     |                |             |               |                  |               |             |
|     | Verbali<br>otalo Studon | izzazione: Ap      | oello sem   | plificato       |                    |           |          |                                     |                |             |               |                  |               |             |
|     | otale staden            |                    |             |                 |                    |           |          |                                     |                |             |               |                  |               |             |
| Pro | va d'esame già          | à effettuata, d    | eve esser   | e generato il v | erbale d'esame.    |           |          |                                     |                |             |               |                  |               |             |
| EIE | anco scudenci           |                    | peno        | -               |                    | ~!        | 83       | Scanli file Nessun file selezionato |                |             |               |                  |               |             |
|     | 9                       |                    |             |                 | *+                 | 302       | <u> </u> |                                     | -              |             |               |                  |               |             |
| #   | ▲ Data Iscr.<br>▼       | • Matricola<br>•   | -           |                 |                    |           |          |                                     | Cognome e Nome | Cod.<br>CdS | Anno<br>Freq. | CFU              | Esito         | Canc        |
| 1   | 25/03/2025              |                    |             |                 |                    |           |          |                                     |                | 1102        | 2024/2025     | 2                | -             | ×           |
| 2   | 01/04/2025              |                    |             |                 |                    |           |          |                                     |                | 1102        | 2023/2024     | 2                | -             | ×           |
| 3   | 25/03/2025              |                    |             |                 |                    |           |          |                                     |                | 1102        | 2024/2025     | 2                | -             | ×           |

Le nuove funzionalità presenti sono:

|    |   | 7 |   |  |
|----|---|---|---|--|
| A  | - | 4 | п |  |
| 12 |   | ٠ | 2 |  |
| E  | _ | - | , |  |
| _  |   | _ |   |  |

Stampa lista iscritti, attraverso cui verrà prodotto un pdf contenente la lista degli iscritti all'appello d'esame selezionato;

| ×д | 1.00 | 2          |
|----|------|------------|
| -  | 22   | с <b>п</b> |
|    | -    |            |

Esporta dati lista iscritti, attraverso cui è possibile esportare e salvare i dati relativi alle liste iscritti all'appello d'esame selezionato in formato Excel;

| - | - |   |  |
|---|---|---|--|
|   | _ |   |  |
|   |   |   |  |
| _ |   | _ |  |

Comunicazione agli iscritti, attraverso cui potrà inviare comunicati a tutti gli studenti iscritti o anche solo ad un loro sottoinsieme specifico. Tale comunicato potrà avere il recapito del docente come mittente, oppure un recapito di sistema;

![](_page_10_Picture_10.jpeg)

.

Aggiungi studente, attraverso cui è possibile procedere con l'iscrizione degli studenti all'appello;

#### 300

Inserimento esiti, attraverso cui è possibile attribuire a ciascuno studente il risultato della prova d'esame (funzionalità attiva solo a partire dalla data di appello);

Scegli file Nessun file selezionato

Importazione esiti, attraverso cui è possibile inserire gli esiti della prova d'esame per ciascuno studente compilando il relativo campo del foglio Excel che puoi scaricare attraverso la funzionalità "Esporta dati lista iscritti" (fondamentale è che il file caricato sia lo stesso di quello esportato, altrimenti esse3 non sarà in grado di interpretare correttamente i valori inseriti);

![](_page_11_Picture_1.jpeg)

# E

**Preview verbale**, attraverso cui è generare il verbale cumulativo degli studenti iscritti all'appello. Questa funzionalità permette, dopo l'inserimento di tutti gli esiti, di passara alla chiusura del verbale con firma digitale;

![](_page_11_Picture_4.jpeg)

**Storico operazioni**, attraverso cui è possibile visualizzare lo storico delle operazioni effettuato sui singoli studenti.

#### Funzionalità "Inserimento Esiti"

La funzionalità di Inserimento Esiti permette di attribuire a ciascuno studente il risultato d'esame.

|                       | Unive                                           | rsità degli Stud                   | i di Foggia                                    |                       |          |     | Servizi on-line<br>Esse3 | MENL                |
|-----------------------|-------------------------------------------------|------------------------------------|------------------------------------------------|-----------------------|----------|-----|--------------------------|---------------------|
| <b>#</b> » <u>Cal</u> | endario Esami » <u>Appelli</u> » <u>Lista I</u> | <u>scritti</u> » Inserimento Esiti |                                                |                       |          |     |                          |                     |
| Ins                   | erimento Esi                                    | ti                                 |                                                |                       |          |     |                          |                     |
| Appe                  | lli di: ABILITÀ INFORMATI                       | CHE [110205]                       |                                                |                       |          |     | vis                      | ualizza dettagli >> |
| ECON                  | OMIA E MANAGEMENT [110                          | 02] (L)                            |                                                |                       |          |     | _                        |                     |
| Elenc                 | o Studenti Iscritti all'App                     | ello                               |                                                |                       |          |     |                          |                     |
|                       | Anno Accademico: 2024                           | /2025.                             |                                                |                       |          |     |                          |                     |
|                       | Sessioni: SESSI                                 | IONE STRAORDINARIA [01/04          | 4/2025 - 30/04/2025], SESSIONE ANTICIPATA [10/ | 10/2024 - 30/04/2025] |          |     |                          |                     |
| 1                     | Descrizione Appello: APPE                       | LLO APRILE                         |                                                |                       |          |     |                          |                     |
| Pi                    | enotazione (dal-al): 23/03                      | 3/2025 - 02/04/2025                |                                                |                       |          |     |                          |                     |
| D                     | ate Appello (dal-al): 07/04                     | 4/2025 -                           |                                                |                       |          |     |                          |                     |
|                       | Tipo Esame: non s                               | specificato                        |                                                |                       |          |     |                          |                     |
| Tot                   | ale Studenti iscritti: 22                       |                                    |                                                |                       |          |     |                          |                     |
| #                     | Data Iscrizione                                 | Matricola                          | Cognome e Nome                                 | Anno freq.            | Cod. CDS | CFU | Valutazione              |                     |
| 1                     |                                                 |                                    |                                                | 2024/2025             | 1102 🗿   | 2   | - seleziona - 🗸 🗸        | 2                   |
| 2                     |                                                 |                                    |                                                | 2023/2024             | 1102 🜖   | 2   | - seleziona - 🗸 🗸        | 2                   |
| 3                     |                                                 |                                    |                                                | 2024/2025             | 1102 🜖   | 2   | - seleziona - 🗸          |                     |

Nella colonna "Valutazioni" è possibile selezionare il voto per ogni singolo studente. Se si vuole

aggiungere le domande d'esame può farlo cliccando sull'icona Cliccando, la schermata che si presenterà sarà la seguente: presente nell'ultima colonna.

![](_page_12_Picture_0.jpeg)

| Università degli Studi di Foggia                                                                                                    | Servizi on-line<br>Esse3 | MENU       |
|----------------------------------------------------------------------------------------------------|--------------------------|------------|
| # » Calendario Esami » Agpelli » Lista iscritti » Inserimento Esiti                                                                                                    |                          |            |
| Inserimento Esiti                                                                                                    |                          |            |
| Appelli di: ABILITÀ INFORMATICHE [110205]                                                                                                    | <u>visualizza d</u>      | ettagli >> |
| ECONOMIA E MANAGEMENI [1102] (L)<br>Dati apoelo                                                                                                    |                          |            |
| Session: SESSIONE STRADODINARIA (01/04/2025 - 30/04/2025), SESSIONE ANTICIPATA (10/10/2024 - 30/04/2025)<br>Descrizione Appello: (dal-al): 07/04/2025 -<br>Date Appello (dal-al): 07/04/2025 -<br>Tipo esame: non specificato |                          |            |
| Dati studente                                                                                                    |                          |            |
| Studente [Matricola]:  Data di Nascita: Codice Fiscale: Data iscrizione: 25/03/2025 CFU previsit: 2                                                                                                    |                          |            |
| Data esame: tgg/mm/aaaa) Valoritzare sole se diversa dalla data dell' appello.                                                                                                    |                          |            |
| Esito: - seleziona - 🗸                                                                                                    |                          |            |
| Domande d'esame:                                                                                                    |                          |            |
| Nessuna domanda d'esame disponibile.                                                                                                    |                          |            |
| Nota per lo studente:                                                                                                    |                          |            |

Qui sarà possibile inserire le domande d'esame e aggiungere note per lo stesso. Una volta fatto, è necessario cliccare su "**Salva**" per confermare, usare le frecce per passare allo studente precedente o successivo ed una volta terminato cliccare su "**Esci**".

Terminato l'inserimento degli esiti, tramite il pulsante alla pagina di firma del verbale.

![](_page_12_Picture_5.jpeg)

di Preview verbale verrà indirizzato

| Università degli Studi di Foggia |                            |                                                    |                                                               |                                                                                |                                                    | Servizi on-line<br>Esse3 |        |  |
|----------------------------------|----------------------------|----------------------------------------------------|---------------------------------------------------------------|--------------------------------------------------------------------------------|----------------------------------------------------|--------------------------|--------|--|
| • » <u>Calendario</u>            | o Esami » <u>Appel</u>     | i » <u>Lista Iscritti</u> » <b>Preview Verbale</b> |                                                               |                                                                                |                                                    |                          |        |  |
| revie                            | ew Ver                     | bale                                               |                                                               |                                                                                |                                                    |                          |        |  |
|                                  |                            |                                                    |                                                               |                                                                                |                                                    |                          |        |  |
| Elenco esit                      | i da verbaliz              | zare                                               |                                                               |                                                                                |                                                    |                          |        |  |
| lenco esit<br>)ata lscr.         | i da verbaliz<br>Matricola | Cognome e Nome                                     | Cod.<br>CDS                                                   | Anno<br>Freq.                                                                  | CFU                                                | Esito                    | Sel. 🗆 |  |
| enco esit<br>ata Iscr.           | i da verbaliz<br>Matricola | cognome e Nome                                     | Cod.<br>CDS<br>1102 🔮                                         | <b>Anno</b><br><b>Freq.</b><br>2023/2024                                       | <b>CFU</b> 8                                       | Esito                    | Sel. 🗆 |  |
| lenco esit<br>ata Iscr.          | i da verbaliz<br>Matricola | zare                                               | Cod.<br>CDS<br>1102 ()<br>1102 ()                             | Anno<br>Freq.<br>2023/2024<br>2023/2024                                        | <b>CFU</b><br>8<br>8                               | Esito                    | Sel. 🗆 |  |
| lenco esit                       | i da verbaliz<br>Matricola | cognome e Nome                                     | Cod.<br>CDS<br>1102 @<br>1102 @<br>1102 @                     | Anno<br>Freq.<br>2023/2024<br>2023/2024<br>2023/2024                           | CFU<br>8<br>8<br>8                                 | Esito                    | Sel. 🗆 |  |
| lenco esit<br>ata Iscr.          | i da verbaliz<br>Matricola | cognome e Nome                                     | Cod.<br>CDS<br>1102 @<br>1102 @<br>1102 @<br>1102 @           | Anno<br>Freq.<br>2023/2024<br>2023/2024<br>2023/2024<br>2024/2025              | CFU 8<br>8<br>8<br>8<br>8<br>8                     | Esito                    | Sel. 🗆 |  |
| lenco esit<br>Data Iscr.         | i da verbaliz              | cognome e Nome                                     | Cod.<br>CDS<br>1102 @<br>1102 @<br>1102 @<br>1102 @<br>1102 @ | Anno<br>Freq.<br>2023/2024<br>2023/2024<br>2023/2024<br>2024/2025<br>2022/2023 | CFU 8<br>8<br>8<br>8<br>8<br>8<br>8<br>8<br>8<br>8 | Esito                    | Sel.   |  |

Cliccando su "**Firma Verbale**" la procedura si sposterà sulla pagina di inserimento del token di Aruba per la firma. Per il rilascio della firma digitale è necessario rivolgersi all'Area E-learning e servizi multimediali di Ateneo.

- Se è in possesso di token fisico, inserisca il PIN associato al rilascio del dispositivo e l'OTP che visualizza sul dispositivo.
- Se è in possesso di token virtuale, inserisca il PIN associato all'account di Firma Remota e l'OTP che visualizza nell'app Aruba OTP.

A cura del Responsabile Elaborazione Dati e Supporto alle Decisioni Progetto esecutivo Centro Elaborazione Dati *- dott. Domenico Santoro, dott.ssa Francesca Romano* Ultima versione *- 29/04/2025* 

![](_page_13_Picture_0.jpeg)

| Firma Remota ARUBA - TOKEN                                                                                                    |                            |    |          |
|----------------------------------------------------------------------------------------------------|----------------------------|----|----------|
| Per eseguire la firma segure i seguenti passi                                                                                                    |                            |    |          |
| 1. Inserire il pin di firma; per confermare l'operazione premere TAB oppure Invio                                                                                                    | Inserisci il PIN*          |    |          |
| 2. Inserire il codice OTP generato dal token rilasciato al momento della registrazione al servizio                                                                                              | Invio o Tab per confermare | ¢, | Conferma |
| 3. Una volta inserito il codice OTP per confermare l'operazione premere TAB oppure Invio                                                                                                    | Inserisci l'OTP*           |    | Conferma |
| 4. ATTENZIONE: una volta CONFERMATO L'OTP, sarà effettuata la verbalizzazione e si verrà reindirizzati automaticamente alla pagina di esse3. Per bloccare la procedura clicca su BLOCCA entro 5 | Invio o Tab per confermare |    |          |
| secondi                                                                                                    |                            |    |          |
|                                                                                                    |                            |    |          |

Una volta confermati PIN ed OTP, la procedura termina in autonomia con la chiusura del verbale. Verrà reindirizzato alla pagina principale.

#### Sottomenù "Modelli Appello"

Il sottomenù "**Modelli Appello**" permette di visualizzare i modelli predefiniti per i diversi insegnamenti o definirne di nuovi.

| # » Esami - Preferenze                          |                              |                                                                                                 |                                         |                               |
|-------------------------------------------------|------------------------------|-------------------------------------------------------------------------------------------------|-----------------------------------------|-------------------------------|
| Esami - Preferenze                              |                              |                                                                                                 |                                         |                               |
| Modelli per appelli d'esame                     |                              |                                                                                                 |                                         |                               |
| D definisci nuovo modello                       |                              |                                                                                                 |                                         |                               |
| <ol> <li>Nessun modello trovato</li> </ol>      |                              |                                                                                                 |                                         |                               |
| Modelli predefiniti per insegnamento            |                              |                                                                                                 |                                         |                               |
| Attività didattica [codice]                     |                              | Corso di studi                                                                                  | Modello predefinito                     | Tipo voto/giudizio            |
| ABILITÀ INFORMATICHE [110205]                   |                              | ECONOMIA E MANAGEMENT [1102] (L, D.M. 270/2004)<br>(fino al 2024/2025)                          | ~ · · · · · · · · · · · · · · · · · · · | Idoneo/Non Idoneo             |
| ABILITÀ INFORMATICHE [110205]                   |                              | ECONOMIA E MANAGEMENT [1102] (L, D.M. 270/2004)<br>(fino al 2023/2024)                          | ~                                       | Idoneo/Non Idoneo 🗸           |
| ABILITÀ INFORMATICHE [110006]                   |                              | GESTIONE AZIENDALE [1100] (L, D.M. 270/2004)<br>(fino al 2023/2024)                             |                                         |                               |
| STRUMENTI INFORMATICI E TECNOLOGIE DIGITALI [11 | 0504]                        | MANAGEMENT DELL'INNOVAZIONE E DELL'HOSPITALITY [1105] (L, D.M. 270/2004)<br>(fino al 2023/2024) | ~ ~                                     | Idoneo/Non Idoneo 🗸           |
|                                                 |                              |                                                                                                 |                                         | Legenda: L = Corso di laurea; |
| Opzioni di visualizzazione                      | -                            |                                                                                                 |                                         |                               |
| Visualizza stati appello                        | Stato iscrizioni             |                                                                                                 |                                         |                               |
| stato svolgimento della prova                   |                              |                                                                                                 |                                         |                               |
| stato verbalizzazione                           |                              |                                                                                                 |                                         |                               |
| Definizione appelli non recenti 90              |                              |                                                                                                 |                                         |                               |
|                                                 | giorni dopo la data di esame |                                                                                                 |                                         |                               |
| Ordinamento lista appelli                       | data appello - decrescente   |                                                                                                 |                                         | ~                             |
| Ordinamento lista iscritti                      | cognome e nome - crescente   |                                                                                                 |                                         | ~                             |
| Salva                                           |                              |                                                                                                 |                                         |                               |

L'ultima colonna "**Tipo voto/giudizio**" consente, per ogni insegnamento, di definire la tipologia di giudizio. Questa scelta agevolerà la fase di verbalizzazione poiché limita le alternative in base alla modalità scelta.

![](_page_14_Picture_0.jpeg)

| Università degl                      | Ser                                                                    | vizi on-line        |                                                                                              |
|--------------------------------------|------------------------------------------------------------------------|---------------------|----------------------------------------------------------------------------------------------|
| 🛪 » Esami - Preferenze               |                                                                        |                     |                                                                                              |
| Esami - Preferenze                   |                                                                        |                     |                                                                                              |
| Modelli per appelli d'esame          |                                                                        |                     |                                                                                              |
| definisci nuovo modello              |                                                                        |                     |                                                                                              |
| i Nessun modello trovato             |                                                                        |                     |                                                                                              |
| Modelli predefiniti per insegnamento |                                                                        |                     |                                                                                              |
| Attività didattica [codice]          | Corso di studi                                                         | Modello predefinito | - Voti                                                                                       |
| ABILITÀ INFORMATICHE [110205]        | ECONOMIA E MANAGEMENT [1102] (L, D.M. 270/2004)<br>(fino al 2024/2025) |                     | Approvato/Non Approvato <ul> <li>Idoneo/Non Idoneo</li> <li>Ottimo/Distinto/Buono</li> </ul> |
| ABILITÀ INFORMATICHE [110205]        | ECONOMIA E MANAGEMENT [1102] (L, D.M. 270/2004)<br>(fino al 2023/2024) |                     | Idoneo/Non Idoneo                                                                            |
| ABILITÀ INFORMATICHE [110006]        | GESTIONE AZIENDALE [1100] (L, D.M. 270/2004)<br>(fino al 2023/2024)    |                     |                                                                                              |

L'opzione "Voti" corrisponde alla scala di valutazione con voto numerico 18-30.

#### Definizione modelli appello

Per definire un modello appello è necessario utilizzare il pulsante definisci nuovo modello.

| 🕷 » Esami - Preferenze                         |                                                       |          |      |
|------------------------------------------------|-------------------------------------------------------|----------|------|
| Esami Pref                                     | erenze - Nuovo Modello                                |          |      |
| Dati delle preferenze                          | e appello                                             |          |      |
| Nome del modello:                              |                                                       |          |      |
| Verbalizzazione:                               | Appello semplificato                                  |          |      |
| Tipo esame:                                    | fonon specificato     Orale     Oscritto     Oscritto |          |      |
| durata periodo<br>iscrizioni:                  | (n° gg)                                               |          |      |
| durata periodo fra<br>fine iscrizioni e inizio | (n° 22)                                               |          |      |
| appeno.                                        | ©non specificato                                      |          |      |
| Descrizione:                                   | Ousa stessa descrizione del modello                   |          |      |
|                                                | Ousa descrizione libera                               |          |      |
| Prenotabile da:                                | tutti                                                 | ×        |      |
| Note:                                          |                                                       | <i>h</i> |      |
| Edificio:                                      | selezionare 🗸                                         |          |      |
| Aula:<br>Riservato al docente:                 | : selezionare V                                       |          |      |
|                                                | Salva                                                 | Annulla  | Esci |

Il modello appena definito permette di agevolare le operazioni di compilazione successiva del verbale.

![](_page_15_Picture_0.jpeg)

![](_page_15_Picture_1.jpeg)

#### Sottomenù "Commissioni"

Dal sottomenù "**Commissioni**" potrà visualizzare l'elenco delle commissioni di cui è Presidente. Sono presenti anche dei filtri per una ricerca puntuale della commissione.

| Universit                                                                                                    | à degli Studi di Foggi                                                                               | Ser                                                                                                    | Servizi on-line<br>Esse3   |                               |  |  |
|----------------------------------------------------------------------------------------------------|----------------------------------------------------------------------------------------------------|----------------------------------------------------------------------------------------------------|----------------------------|-------------------------------|--|--|
| Commissioni Esami                                                                                                    |                                                                                                    |                                                                                                    |                            |                               |  |  |
| mmiccioni Ecomi                                                                                                    |                                                                                                    |                                                                                                    |                            |                               |  |  |
| mmissioni Esami                                                                                                    |                                                                                                    |                                                                                                    |                            |                               |  |  |
| co delle commissioni di cui è Presio                                                                                                    | dente.                                                                                               |                                                                                                    |                            |                               |  |  |
| Corso di studio                                                                                                    | Qualsiasi                                                                                            |                                                                                                    |                            |                               |  |  |
| Attività didattica                                                                                                    | Qualsiasi                                                                                            |                                                                                                    |                            |                               |  |  |
| Valida dal                                                                                                    |                                                                                                    |                                                                                                    |                            |                               |  |  |
| vanua uar                                                                                                    | (gg/mm/2222)                                                                                         |                                                                                                    |                            |                               |  |  |
|                                                                                                    | (25,1111,0000)                                                                                       |                                                                                                    |                            |                               |  |  |
| Modifica commissione                                                                                                    | Qualsiasi                                                                                            |                                                                                                    |                            |                               |  |  |
| Corso di studio                                                                                                    |                                                                                                    | Attività didattica                                                                                                    | Validità                   | Modifica Commissioni          |  |  |
| MANAGEMENT DELL'INNOVAZI                                                                                                    | ONE E DELL'HOSPITALITY [1105]                                                                        | STRUMENTI INFORMATICI E TECNOLOGIE DIGITALI [11050                                                                                                    | l] 01/02/2024 - 30/04/2025 | Abilitata                     |  |  |
|                                                                                                    |                                                                                                    |                                                                                                    | 01/02/2024 20/04/2025      | Abilitata                     |  |  |
| Cando sull'icon                                                                                                    | a potrà                                                                                              | espandere il dettaglio delle si                                                                                                    | ngole commissioni.         |                               |  |  |
| cando sull'icon                                                                                                    | a potrà                                                                                              | espandere il dettaglio delle si                                                                                                    | ngole commissioni.<br>Serv | <i>r</i> izi on-line<br>Esse3 |  |  |
| ECONOMIA E MANAGEMENT [1<br>Cando sull'icon<br>Univers<br>Univers<br>Pettaglio Commissione<br>na di dettaglio della commissio                                                                                                    | a potrà<br>potrà<br>sità degli Studi di Fe                                                           | espandere il dettaglio delle si<br>oggia                                                                                                    | ngole commissioni.<br>Serv | /izi on-line<br>Esse3         |  |  |
| ECONOMIA E MANAGEMENT [1<br>Cando sull'icon<br>Univers<br>ettaglio Commissione<br>ttaglio Commissione<br>ai dettaglio della commissio                                                                                                    | a potrà<br>potrà<br>sità degli Studi di Fe                                                           | abilità informatiche (110205)<br>espandere il dettaglio delle si<br>oggia                                                                                                    | ngole commissioni.<br>Serv | /izi on-line<br>Esse3         |  |  |
| ECONOMIA E MANAGEMENT [1<br>Cando sull'icon<br>Univers<br>Univers<br>tettaglio Commissione<br>ttaglio Commissione<br>na di dettaglio della commissio<br>priso di studio<br>ttività didattica                                                              | a potrà<br>potrà<br>sità degli Studi di Fe                                                           | ABILITÀ INFORMATICHE (110205) espandere il dettaglio delle si oggia economia e Managemen abilità informatiche (11)                                                                                                    | ngole commissioni.<br>Serv | <i>r</i> izi on-line<br>Esse3 |  |  |
| ECONOMIA E MANAGEMENT [1<br>Cando sull'icon<br>Univers<br>Univers<br>taglio Commissione<br>taglio Commissione<br>a di dettaglio della commissio<br>tività didattica<br>tscrizione                                                                         | a potrà<br>potrà<br>sità degli Studi di Fe                                                           | ABILITÀ INFORMATICHE (110205) espandere il dettaglio delle si oggia Economia e Managemen ABILITÀ INFORMATICHE (111 ABILITÀ INFORMATICHE (1111 ABILITÀ INFORMATICHE (1111 ABILITÀ INFORMATICHE (1111 ABILITÀ INFORMATICHE (1111) ABILITÀ INFORMATICHE (1111) ABILITÀ INFORMATICHE (1111) ABILITÀ INFORMATICHE (1111) ABILITÀ INFORMATICHE (1111) ABILITÀ INFORMATICHE (11111) ABILITÀ INFORMATI | ngole commissioni.<br>Serv | /izi on-line<br>Esse3         |  |  |
| ECONOMIA E MANAGEMENT [1<br>Cando sull'icon<br>Univers<br>Univers<br>taglio Commissione<br>taglio Commissione<br>taglio della commissio<br>tività didattica<br>escrizione<br>uidità (dal-al)<br>odifica commissione                                       | a potrà<br>potrà<br>sità degli Studi di Fe                                                           | ABILITÀ INFORMATICHE (110205) espandere il dettaglio delle si oggia ECONOMIA E MANAGEMEN ABILITÀ INFORMATICHE (111 Abilità informatiche 01/02/2024 - 30/04/2025 Abilita                                                                                                    | ngole commissioni.<br>Serv | /izi on-line<br>Esse3         |  |  |
| ECONOMIA E MANAGEMENT [1<br>Cando sull'icon<br>Univers<br>Dettaglio Commissione<br>ttaglio Commissione<br>ttaglio Commissione<br>ttaglio della commissio<br>preso di studio<br>ttività didattica<br>escrizione<br>alidità (dal-al)<br>odifica commissione | a potrà<br>potrà<br>sità degli Studi di Fe                                                           | ABILITÀ INFORMATICHE (110205) espandere il dettaglio delle si oggia Economia e Managemen ABILITÀ INFORMATICHE (111 Abilità informatiche 01/02/2024 - 30/04/2025 Abilitata                                                                                                    | ngole commissioni.<br>Serv | /izi on-line<br>Esse3         |  |  |
| ECONOMIA E MANAGEMENT [1<br>Cando sull'icon<br>Univers<br>Dettaglio Commissione<br>ttaglio Commissione<br>ttaglio Commissione<br>ttaglio della commissio<br>escrizione<br>alidità (dal-al)<br>odifica commissione<br>nco docenti componer<br>Matricola    | a potrà<br>potrà<br>sità degli Studi di Fo<br>ne selezionata<br>nti la commissione<br>cognome e Nome | ABILITÀ INFORMATICHE (110205) espandere il dettaglio delle si oggia Economia e Managemen ABILITÀ INFORMATICHE (11 Abilità informatiche 01/02/2024 - 30/04/2025 Abilitata                                                                                                    | r(1102]<br>2005]           | rizi on-line<br>Esse3         |  |  |

Ha la possibilità di aggiungere un docente cliccando su "Aggiungi docente".

![](_page_16_Picture_0.jpeg)

| Università degli Studi di Foggia                   | Servizi on-line<br>Esse3      |
|----------------------------------------------------|-------------------------------|
| 🛪 » Aggiungi docenti alla commissione              |                               |
| Aggiungi docenti alla commissione                  |                               |
| Pagina di inserimento dei docenti alla commissione |                               |
|                                                    |                               |
| Corso di studio                                    | ECONOMIA E MANAGEMENT [1102]  |
| Attività didattica                                 | ABILITÀ INFORMATICHE [110205] |
| Descrizione                                        | Abilità informatiche          |
| Validità (dal-al)                                  | 01/02/2024 - 30/04/2025       |
| Modifica commissione                               | Abilitata                     |
| Cognome                                            | Nome                          |
| Matricola                                          |                               |
| Ricerca                                            |                               |

Dopo averlo ricercato inserendo uno tra Nome, Cognome o Matricola, clicchi su "Ricerca" per ottenere i risultati. Una volta trovato il docente, basterà cliccare su "**Aggiungi docente**". Per rendere immodificabili i dati ci si deve spostare su "**Blocca Modifiche**".

#### Sottomenù "Firma Documenti Elettronici"

Dal sottomenù "**Firma Documenti Elettronici**" potrà visionare e firmare documenti a lei indirizzati, nel caso presenti. Di seguito, il caso di assenza documenti.

![](_page_16_Picture_6.jpeg)

#### Sottomenù "Test Firma Digitale"

Dal sottomenù "**Test Firma Digitale**" potrà verificare le funzionalità della firma digitale. La prima pagina presenta le caratteristiche del browser utilizzato, verificandone la compatibilità con l'applicativo per la firma remota.

![](_page_17_Picture_0.jpeg)

| Università degli Studi di Foggia                                                                                                    | Servizi on-line | NU |
|----------------------------------------------------------------------------------------------------|-----------------|----|
| *<br>Controllo compatilibilità Browser<br>Browser Rilevato:<br>Mozilla/5.0 (Macintosh; Intel Mac OS X 10_15_7) AppleWebKit/537.36 (KHTML, like Gecko) Chrome/134.0.0.0 Safari/537.36 |                 |    |
| Il browser rilevato è SUPPORTATO dal sistema<br>per eseguire il test di firma remota/Smartcard premere su "Test con firma Remota/smartcard"                                          |                 |    |
| Test con firma Remota                                                                                                    |                 |    |

Cliccando su **"Test con firma Remota**" verrà reindirizzato alla pagina in cui eseguire il test, seguendo le indicazione mostrate a schermo.

| Università degli Studi di Foggia                                                                                                    | Servizi on-line<br>Esse3                                                              | MENU |
|----------------------------------------------------------------------------------------------------|---------------------------------------------------------------------------------------|------|
| Test di firma                                                                                                    |                                                                                       |      |
| Transazione di TEST     La presente transazione (composta da 4 documenti) ha lo scopo di testare e illustrare le funzionalità della plattaforma di firma digitale Confirma.     La presente transazione contiene 4 documenti che sarano firmati digitalmente e inserti in una busta crittografica conforme alla attuale normativa.     Nel caso il cettificatore lo supporti, nell'anti di ripellogo delle firme effettuate comparità una firma diffettuata in quanto i 4 documenti sono firmati in una sola transazione.     Nessun documento vertà contervato nel alistema, i documenti inoltre non hanon nessun valore legate. |                                                                                       |      |
| Firma Remota ARUBA - TOKEN Per esequire la firma segure l seguenti passi                                                                                                    |                                                                                       |      |
| Inserire il pin di firma, per confermare l'operazione premere TAB oppure Invio     Inserire il codice OTP generato dal token rilasciato al momento della registrazione al servizio     Juna volta inserito il codice OTP per confermare l'operazione premere TAB oppure Invio     ATTENZIONE: una volta CONFERMATO L'OTP, sarà effettuata la verbalizzazione e si verrà reindirizzati automaticamente alla pagina di esse3. Per bioccare la procedura clicca su BLOCCA entro 5     secondi                                                                                                    | Inserisci II PIN* Conferma<br>Invio o Tab per confermare<br>Inserisci I'OTP* Conferma |      |

In caso di esito positivo del test, il sistema registrerà il tentativo di test avvenuto positivamente.

|                 | Univers               | sità degli Studi di Foggia                |             |                  |           | Servizi on-line Esse3 |
|-----------------|-----------------------|-------------------------------------------|-------------|------------------|-----------|-----------------------|
| *               |                       |                                           |             |                  |           |                       |
| l est firi      | ma digita             | le eseguito con succe                     | SSO         |                  |           |                       |
| Grazie per aver | eseguito il test, per | continuare clicchi sul bottone "Prosegui" |             |                  |           |                       |
|                 |                       |                                           | Pr          | osegui           |           |                       |
| Riepilogo info  | rmazioni recupera     | te nel test                               |             |                  |           |                       |
|                 |                       |                                           |             |                  |           |                       |
|                 |                       |                                           |             |                  |           |                       |
| IP              | s.o.                  | Test Autenticazione Token                 |             | Test Firma Token |           | Data                  |
| N/A             | N/A                   |                                           | •           | ۰                |           | 10/03/2025 11:08:18   |
| Autorità di Ce  | rtificazione          |                                           | Data inizio |                  | Data Fine |                       |
|                 |                       |                                           | 10/02/2023  |                  |           | 10/02/2026            |

![](_page_18_Picture_0.jpeg)

#### Sottomenù "Visualizza Verbali"

Dal sottomenù "Visualizza Verbali" potrà visualizzare i verbali già depositati.

| Università d        | egli Studi di Foggia           |             | Servizi on-line Esse3 |
|---------------------|--------------------------------|-------------|-----------------------|
| # » Elenco Verbali  |                                |             |                       |
| Elenco Verbali      |                                |             |                       |
| Corso di Studio:    | Seleziona                      | ~           |                       |
| Attività Didattica: | Seleziona 🗸                    |             |                       |
| Data Esame: 〇<br>〇  | dal - al : (g<br>ultimi 30 gg: | ɪg/mm/aaaa) | (gg/mm/aaaa)          |
| 0                   | ultimi 60 gg:<br>ultimi 90 gg: |             |                       |
|                     | Ricerca                        |             | Esci                  |

Dopo aver impostato i filtri di ricerca, potrà visionare i lotti corrispondenti ai criteri indicati.

|                | Università deg                                                     | li Studi di Foggia                                                                                                    |                         |            |           | Servizi on-<br>Esse3 |        |
|----------------|--------------------------------------------------------------------|----------------------------------------------------------------------------------------------------|-------------------------|------------|-----------|----------------------|--------|
| 🛪 » Elenco Ver | rbali                                                              |                                                                                                    |                         |            |           |                      |        |
| Elenco         | o Verbali                                                          |                                                                                                    |                         |            |           |                      |        |
|                | Corso di Studio:<br>Attività Didattica:<br>Data Esame: O<br>©<br>® | [1102] ECONOMIA E MANAGEMEN<br>[110205] ABILITÀ INFORMATICHE<br>dal - al :<br>ultimi 30 gg:<br>ultimi 90 gg:<br>Ricerca | rt<br>v<br>(gg/mm/aaaa) | ×          | (a)       | ymm/aaaa)<br>ESCI    |        |
| Elenco verb    | Descrizione                                                        | Data Stampa                                                                                                    | Generato Da             | Stato      | # Verbali | Data Esame           | Stampa |
| 83114          | Verbale Standard                                                   | 31/01/2025                                                                                                    | Scherato Pa             | Archiviato | 31        | 31/01/2025           |        |
| 81654          | Verbale Standard                                                   | 07/01/2025                                                                                                    |                         | Archiviato | 17        | 07/01/2025           | 4      |
|                |                                                                    |                                                                                                    |                         |            |           |                      |        |

Cliccando sul numero di "Lotto" presente nella prima colonna potrà visualizzare i dettagli di un verbale.

![](_page_19_Picture_0.jpeg)

|                                                    | Università degli Stud                                                                                   | li di Foggia |                                                                               |                                                                                                    | Se                                                                                                    | ervizi on-line<br>Esse3                                              | MENU |
|----------------------------------------------------|----------------------------------------------------------------------------------------------------|--------------|-------------------------------------------------------------------------------|----------------------------------------------------------------------------------------------------|----------------------------------------------------------------------------------------------------|----------------------------------------------------------------------|------|
| 希 » <u>Elenco Verbali A</u>                        | <u>Appello</u> » Visualizza Verbali                                                                     |              |                                                                               |                                                                                                    |                                                                                                    |                                                                      |      |
| Visualizz                                          | za Verbali Appello                                                                                      |              |                                                                               |                                                                                                    |                                                                                                    |                                                                      |      |
|                                                    |                                                                                                    |              |                                                                               |                                                                                                    |                                                                                                    |                                                                      |      |
|                                                    |                                                                                                    |              |                                                                               |                                                                                                    |                                                                                                    |                                                                      |      |
| Descrizion                                         | e Appello: APPELLO GENNAIO/FEBBRAIO                                                                     |              |                                                                               |                                                                                                    |                                                                                                    |                                                                      |      |
| Descrizion<br>Dat                                  | e Appello: APPELLO GENNAIO/FEBBRAIO<br>e Appello: 31/01/2025 09:00                                      |              |                                                                               |                                                                                                    |                                                                                                    |                                                                      |      |
| Descrizion<br>Dat<br>Elenco verbali d              | e Appello: APPELLO GENNAIO/FEBBRAIO<br>e Appello: 31/01/2025 09:00<br>del lotto 83114                   |              |                                                                               |                                                                                                    |                                                                                                    |                                                                      |      |
| Descrizion<br>Dat<br>Elenco verbali d<br>Matricola | e Appello: APPELLO GENNAIO/FEBBRAIO<br>e Appello: 31/01/2025 09:00<br>del lotto 83114<br>Cognome e Nome | N. Verbale   | Stato                                                                         | Data Esame                                                                                                    | CFU                                                                                                    | Esito                                                                |      |
| Descrizion<br>Dat<br>Elenco verbali (<br>Matricola | e Appello: APPELLO GENNAIO/FEBBRAIO e Appello: 31/01/2025 09:00 del lotto 83114 Cognome e Nome          | N. Verbale   | <b>Stato</b><br>Caricato                                                      | <b>Data Esame</b><br>31/01/2025                                                                                                    | CFU<br>2                                                                                                    | <b>Esito</b><br>Idoneo                                               |      |
| Descrizion<br>Dat<br>Elenco verbali d<br>Matricola | e Appello: APPELLO GENNAIO/FEBBRAIO e Appello: 31/01/2025 09:00 del lotto 83114 Cognome e Nome          | N. Verbale   | Stato<br>Caricato<br>Caricato                                                 | Data Esame           31/01/2025           31/01/2025                                                                                                    | CFU 2<br>2                                                                                                    | Esito<br>Idoneo<br>Idoneo                                            |      |
| Descrizion<br>Dat<br>Elenco verbali e<br>Matricola | e Appello: APPELLO GENNAIO/FEBBRAIO<br>e Appello: 31/01/2025 09:00<br>del lotto 83114<br>Cognome e Nome | N. Verbale   | Stato<br>Caricato<br>Caricato<br>Caricato                                     | Data Esame           31/01/2025           31/01/2025           31/01/2025           31/01/2025                                                                | CFU 2<br>2<br>2<br>2                                                                                                    | Esito<br>Idoneo<br>Idoneo<br>Ritirato                                |      |
| Descrizion<br>Dat<br>Elenco verbali (<br>Matricola | e Appello: APPELLO GENNAIO/FEBBRAIO<br>e Appello: 31/01/2025 09:00<br>del lotto 83114<br>Cognome e Nome | N. Verbale   | Stato<br>Caricato<br>Caricato<br>Caricato<br>Caricato                         | Data Esame           31/01/2025           31/01/2025           31/01/2025           31/01/2025           31/01/2025                                           | CFU 2<br>2<br>2<br>2<br>2<br>2                                                                                                    | Esito<br>Idoneo<br>Idoneo<br>Ritirato<br>Idoneo                      |      |
| Descrizion<br>Dat<br>Elenco verbali (<br>Matricola | e Appello: APPELLO GENNAIO/FEBBRAIO<br>e Appello: 31/01/2025 09:00<br>del lotto 83114<br>Cognome e Nome | N. Verbale   | Stato<br>Caricato<br>Caricato<br>Caricato<br>Caricato<br>Caricato             | Data Esame           31/01/2025           31/01/2025           31/01/2025           31/01/2025           31/01/2025           31/01/2025           31/01/2025 | CFU 2<br>2<br>2<br>2<br>2<br>2<br>2<br>2<br>2                                                                                                    | Esito<br>Idoneo<br>Idoneo<br>Ritirato<br>Idoneo<br>Assente           |      |
| Descrizion<br>Dat<br>Elenco verbali (<br>Matricola | e Appello: APPELLO GENNAIO/FEBBRAIO e Appello: 31/01/2025 09:00 del lotto 83114 Cognome e Nome          | N. Verbale   | Stato<br>Caricato<br>Caricato<br>Caricato<br>Caricato<br>Caricato<br>Caricato | Data Esame           31/01/2025           31/01/2025           31/01/2025           31/01/2025           31/01/2025           31/01/2025           31/01/2025 | CFU           2           2           2           2           2           2           2           2           2           2           2           2           2           2           2           2           2           2           2           2           2           2           2           2           2           2           2           2           2           2           2           2           2           2           2           2           2           2           2           2           2           2           2           2           2           2           2           2           2           2           2           2           2 | Esito<br>Idoneo<br>Idoneo<br>Ritirato<br>Idoneo<br>Assente<br>Idoneo |      |

Nel caso in cui verbale risultasse in Stato *Sospeso*, cliccando sul **# Lotto** sarà in grado di visualizzare in maniera dettagliata ogni studente con le relative informazioni.

|                                                  | Università degli Stud                                                                         | di di Foggia |                                                                |                                                                                                    | Se                             | ervizi on-line<br>Esse3                          | MENU |
|--------------------------------------------------|-----------------------------------------------------------------------------------------------|--------------|----------------------------------------------------------------|----------------------------------------------------------------------------------------------------|--------------------------------|--------------------------------------------------|------|
| • » Elenco Verbali /<br>Visualiz:                | <sub>ppello</sub> » Visualizza Verbali<br>za Verbali Appello                                  |              |                                                                |                                                                                                    |                                |                                                  |      |
|                                                  |                                                                                               |              |                                                                |                                                                                                    |                                |                                                  |      |
| Descrizion<br>Dat<br>Elenco verbali              | e Appello: APPELLO APRILE<br>e Appello: 07/04/2025 09:00<br>del lotto 86127                   |              |                                                                |                                                                                                    |                                |                                                  |      |
| Descrizion<br>Dat<br>Elenco verbali<br>Matricola | e Appello: APPELLO APRILE<br>e Appello: 07/04/2025 09:00<br>del lotto 86127<br>Cognome e Nome | N. Verbale   | Stato                                                          | Data Esame                                                                                              | CFU                            | Esito                                            |      |
| Descrizion<br>Dat<br>Elenco verbali<br>Matricola | e Appello: APPELLO APRILE<br>e Appello: 07/04/2025 09:00<br>del lotto 86127<br>Cognome e Nome | N. Verbale   | Stato<br>Caricato                                              | Data Esame 07/04/2025                                                                                   | CFU<br>2                       | Esito<br>Assente                                 |      |
| Descrizion<br>Dat<br>Elenco verbali<br>Matricola | e Appello: APPELLO APRILE<br>e Appello: 07/04/2025 09:00<br>del lotto 86127<br>Cognome e Nome | N. Verbale   | Stato<br>Caricato<br>Caricato                                  | Data Esame           07/04/2025           07/04/2025                                                    | CFU 2<br>2                     | Esito<br>Assente<br>Assente                      |      |
| Descrizion<br>Dat<br>Elenco verbali<br>Matricola | e Appello: APPELLO APRILE<br>e Appello: 07/04/2025 09:00<br>del lotto 86127<br>Cognome e Nome | N. Verbale   | Stato<br>Caricato<br>Caricato<br>Registrato O                  | Data Esame           07/04/2025           07/04/2025           07/04/2025                               | CFU 2<br>2<br>2<br>2           | Esito<br>Assente<br>Assente<br>Idoneo            |      |
| Descrizion<br>Dat<br>Elenco verbali<br>Matricola | e Appello: APPELLO APRILE<br>e Appello: 07/04/2025 09:00<br>del lotto 86127<br>Cognome e Nome | N. Verbale   | Stato<br>Caricato<br>Caricato<br>Registrato O<br>Caricato Tass | Data Esame           07/04/2025           07/04/2025           07/04/2025           e Irregulari 4/2025 | CFU 2<br>2<br>2<br>2<br>2<br>2 | Esito<br>Assente<br>Assente<br>Idoneo<br>Assente |      |

Tra le motivazioni più diffuse di sospensione dello Stato verbale rientrano la presenza di tasse irregolari da parte degli studenti o la verbalizzazione di un esame legato a propedeuticità.

#### Sottomenù "Partizioni assegnate"

Dal sottomenù "**Partizioni assegnate**" potrà visionare l'elenco delle attività didattiche di competenza, filtrandole per Anno Accademico.

![](_page_20_Picture_0.jpeg)

| Univers                                                            | ità degli Studi di Foggia                                            |                                                      |            | Serviz<br>Es                                         | i on-line                             |
|--------------------------------------------------------------------|----------------------------------------------------------------------|------------------------------------------------------|------------|------------------------------------------------------|---------------------------------------|
| 希 » Elenco Partizioni                                              |                                                                      |                                                      |            |                                                      |                                       |
| Partizioni assegn                                                  | ate - Lista attività didattiche                                      |                                                      |            |                                                      |                                       |
| Anno Accademico Offerta                                            | : 2024/2025 ~                                                        |                                                      |            |                                                      |                                       |
| Elenco attività didattiche di com                                  | petenza                                                              |                                                      |            |                                                      |                                       |
| Attività Didattica                                                 | Corso di Studi                                                       | # Studenti                                           | Stampa     | Esporta                                              | Comunica                              |
| ISTITUZIONI DI MATEMATICA                                          | SCIENZE DELLA FORMAZIONE PRIMARIA                                    | 231                                                  |            |                                                      |                                       |
| ABILITÀ INFORMATICHE                                               | ECONOMIA E MANAGEMENT                                                | 170                                                  | 9          | 2                                                    |                                       |
| esportarlo in form<br>E <b>sporta</b> . Infine, me                 | nato Microsoft Excel mediar<br>ediante il pulsante 💴 p               | nte il pulsante<br>portà inviare cor                 | municazion | presente<br>ni a tutti gli s                         | e nella colonna<br>studenti iscritti. |
| * > Calendario Esami > Lista appelli > Lista iscritti > Invio como | inicazioni                                                           |                                                      |            |                                                      |                                       |
| Da questa pagina è possibile inviare un messaggio ai               | destinatari selezionati dalla lista.                                 |                                                      |            |                                                      |                                       |
|                                                                    |                                                                      |                                                      |            |                                                      |                                       |
| E-mail mittente                                                    |                                                                      |                                                      |            |                                                      |                                       |
| Copia di conferma                                                  | Non inviare                                                          |                                                      |            |                                                      | ~                                     |
|                                                                    |                                                                      |                                                      |            |                                                      |                                       |
| Notifiche opzionali (Cc)                                           | (per separare gli indirizzi e-mail utilizzare il simbolo ; oppure ,) |                                                      |            |                                                      |                                       |
| Notifiche opzionali (Ccn)                                          |                                                                      |                                                      |            |                                                      |                                       |
|                                                                    | (per separare gli indirizzi e-mail utilizzare il simbolo ; oppure ,) |                                                      |            |                                                      |                                       |
| Oggetto                                                            |                                                                      |                                                      |            |                                                      |                                       |
| Formato                                                            | testo semplice      contenuto html                                   |                                                      |            |                                                      |                                       |
| Testo                                                              |                                                                      |                                                      |            |                                                      |                                       |
| Invia Esci<br>Destinatari                                          |                                                                      |                                                      |            |                                                      | Cerca Q                               |
| 🖬 🔹 Cognome e nome                                                 | Corso                                                                | di studi                                             |            | Attività didattica                                   |                                       |
| 2 1                                                                | ECONO                                                                | DMIA E MANAGEMENT [1102]                             |            | ABILITÀ INFORMATICHE [11                             | 0205]                                 |
| 2<br>2<br>3                                                        | ECONC<br>FCON                                                        | DMIA E MANAGEMENT [1102]<br>DMIA E MANAGEMENT [1102] |            | ABILITÀ INFORMATICHE [11<br>ABILITÀ INFORMATICHE [11 | 0205]                                 |
|                                                                    |                                                                      |                                                      |            |                                                      |                                       |

Tale comunicato potrà avere il recapito del docente come mittente, oppure un recapito di sistema.

#### Sottomenù "Approvazione piani"

Dal sottomenù "Approvazione piani" potrà effettuare la ricerca piani sulla base di diversi filtri.

![](_page_21_Picture_0.jpeg)

| Università deg                                      | li Studi di Foggia                                 | Servizi on-line<br>Esse3 | MENU |
|-----------------------------------------------------|----------------------------------------------------|--------------------------|------|
| 务 » <u>Didattica</u> » <b>Ricerca piani</b>         |                                                    |                          |      |
| Ricerca piani                                       |                                                    |                          |      |
| Per effettuare la ricerca è obbligatorio specificar | e almeno un campo tra Corso di studio e Matricola. |                          |      |
| Corso di Studio (Ord.):                             | Seleziona 🗸                                        |                          |      |
| Anno di Coorte:                                     | Seleziona V                                        |                          |      |
| Anno di Offerta:                                    | Seleziona 🗸                                        |                          |      |
| Schema:                                             | Seleziona V                                        |                          |      |
| Compilato dal:                                      | (gg/mm/aaaa) al: (gg/mm/aaa                        | ia)                      |      |
| Matricola:                                          |                                                    |                          |      |
| Cognome:                                            | Nome:                                              |                          |      |
| In carico a:                                        | Seleziona V                                        |                          |      |
|                                                     |                                                    |                          |      |
|                                                     | Avvia Ricerca                                      |                          |      |
|                                                     |                                                    |                          |      |

#### Menù Conseguimento Titolo

Selezionando la voce menù "**Conseguimento Titolo**" avrà accesso ad ulteriori voci relative alla gestione dei laureandi.

| Università degli Studi di Foggia                                                                                                    | Sei | ita eng                                     |
|----------------------------------------------------------------------------------------------------|-----|---------------------------------------------|
| Home page area Docente         Questa è la pagina iniziale delle sezioni riservate a Lei Docente.         Per accedere alle funzionalità desiderate cliccate sulla corrispondente descrizione presente nel menù. |     | Area Riservata<br>Logout<br>Cambia Password |
| Vi auguriamo un buon lavoro.                                                                                                    |     | Conseguimento Titolo Laureandi assegnati    |
| Password e sicurezza<br>Per motivi di sicurezza Vi consigliamo di cambiare frequentemente la Vs password (parola chiave di accesso).                                                                             |     |                                             |
| Home                                                                                                    |     |                                             |

![](_page_22_Picture_1.jpeg)

#### Sottomenù "Laureandi assegnati" - approvazione tesi

Dal sottomenù "Laureandi assegnati" potrà vedere l'elenco dei laureandi a lei associati.

| Un                        | niversità degli Studi di l     | Foggia        |                        | Serv               | /izi on-lir<br>Esse3 | ne menu |
|---------------------------|--------------------------------|---------------|------------------------|--------------------|----------------------|---------|
| Laureandi assegr          | nati                           |               |                        |                    |                      |         |
| Elenco dei laureandi asse | gnati.                         |               |                        |                    |                      |         |
|                           |                                |               |                        |                    | Cerca                | ۹ -     |
| ECONOMIA E MANAG          | EMENT [1102] - Corso di Laurea |               | 1                      | 1                  |                      |         |
| Matricola                 | Nominativo                     | Ruolo docente | Sessione               | Punteggio proposto |                      | Azioni  |
|                           |                                | Tutor         | SESSIONE STRAORDINARIA |                    |                      | Ó       |

Nei periodi definiti per l'approvazione tesi sarà disponibile, nella colonna Azioni, un ulteriore pulsante

| che perme                                                                           | ette l'inserimento del punteggio r | proposto per il laureando             |  |
|-------------------------------------------------------------------------------------|------------------------------------|---------------------------------------|--|
| E' possibile proporre il punteggio per la tes                                       | i dello studente.                  |                                       |  |
|                                                                                     |                                    |                                       |  |
| Studente<br>Nome<br>Cognome<br>Matricola<br>Dati tesi<br>Tipo<br>Titolo<br>Abstract |                                    |                                       |  |
| Proposta punteggio tesi<br>Punteggio<br>Indietro Proponi punteggio                  | -<br>-<br>0<br>1<br>2<br>3         | · · · · · · · · · · · · · · · · · · · |  |
|                                                                                     | 4<br>5<br>6                        |                                       |  |

L'inserimento del punteggio è possibile tramite il menù a tendina, che sarà riportato direttamente sul verbale della seduta di proclamazione. Per completare la procedura, cliccare su "**Proponi punteggio**".

#### Menù Registro

Selezionando la voce menù "**Registro**" avrà accesso ad ulteriori voci relative alla gestione del registro delle attività didattiche.

![](_page_23_Picture_0.jpeg)

| Università degli Studi di Foggia                                                                                                    | Sei | <b>ita</b> eng            | × |
|----------------------------------------------------------------------------------------------------|-----|---------------------------|---|
|                                                                                                    | 4   | DOMENICO SANTORO          |   |
| Home page area Docente                                                                                                    |     | Area Riservata            |   |
| Questa è la pagina iniziale delle sezioni riservate a Lei Docente.                                                                     |     | Logout<br>Cambia Password |   |
| Per accedere alle funzionalità desiderate circcate sulla corrispondente descrizione presente nel menu.<br>Vi auguriamo un buon lavoro. |     | < Registro                |   |
| Password e sicurezza                                                                                                    | -   |                           |   |
| Per motivi di sicurezza Vi consigliamo di cambiare frequentemente la Vs password (parola chiave di accesso).                           | _   |                           |   |
|                                                                                                    |     |                           |   |
|                                                                                                    |     |                           |   |
|                                                                                                    |     |                           |   |
| Home                                                                                                    |     |                           |   |
|                                                                                                    |     |                           |   |

#### Sottomenù "Lezioni"

Dal sottomenù "**Lezioni**" potrà vedere l'elenco dei registri delle diverse attività didattiche a lei assegnate. È possibile ricercarle per Anno Accademico.

|         | Università degli Studi di Foggia                                       |                                                                 |                      | Servizi on-<br>Esse3                | -line MENU |
|---------|------------------------------------------------------------------------|-----------------------------------------------------------------|----------------------|-------------------------------------|------------|
| 🛪 » Reg | stro                                                                   |                                                                 |                      |                                     |            |
| Reg     | istro Lezioni                                                          | Anno Accademico Offerta: 2024                                   | /2025 ~              |                                     |            |
| Reg     | istro Lezioni<br>Registri                                              | Anno Accademico Offerta: 2024                                   | /2025 ~              |                                     |            |
| Reg     | istro Lezioni<br>Registri<br>Attività Didattica - [Codice]             | Anno Accademico Offerta: 2024<br>Partizione                     | /2025 V              | Periodo Didattico                   | Stato      |
| Elenco  | Registri Attività Didattica - [Codice] ABILITÀ INFORMATICHE - [110205] | Anno Accademico Offerta: 2024 Partizione Nessun partizionamento | /2025 V<br>Ore<br>16 | Periodo Didattico<br>Primo Semestre | Stato<br>V |

Per vedere il dettaglio di ogni insegnamento utilizzi il pulsante

![](_page_23_Picture_7.jpeg)

![](_page_24_Picture_0.jpeg)

|                                                             | Università degli                      | Studi di Foggia                                              |                                         |                       |               | Servizi on-line<br>Esse3 | MENU                   |
|-------------------------------------------------------------|---------------------------------------|--------------------------------------------------------------|-----------------------------------------|-----------------------|---------------|--------------------------|------------------------|
| # > Elenco Reg                                              | <u>gistri</u> » Dati Registro         |                                                              |                                         |                       |               |                          |                        |
| Dettag                                                      | glio Registro                         |                                                              |                                         |                       |               |                          |                        |
| Attività: IST                                               | TITUZIONI DI MATEMATICA (180815)      |                                                              |                                         |                       |               |                          | visualizza dettagli >> |
|                                                             | Anno                                  | Accademico: 2024/2025                                        |                                         |                       |               |                          |                        |
|                                                             |                                       | Docente:                                                     | ~                                       |                       |               |                          |                        |
|                                                             | Didat                                 | ttica frontale: In corso di svolgime                         | ento 🗸                                  |                       |               |                          |                        |
|                                                             | S                                     | tato Registro: Bozza 🗸 🗸                                     |                                         |                       |               |                          |                        |
| Stato lavora<br>ore previste<br>ore inserite<br>ore mancant | azione: Didattica<br>60<br>9<br>ti 51 | Salva<br>Stampa Registr<br>Stampa ricellog<br>Gestione grupp | 2<br>QA Q<br>studenti                   |                       | Annulla       |                          |                        |
| Dati Regist                                                 | ro                                    |                                                              |                                         |                       |               |                          |                        |
| Inserisci n                                                 | nuova attività                        | Export Dati                                                  | Registro                                | Importa Dati Registro |               | × Elimina Attività       |                        |
|                                                             | Data                                  | Ore                                                          | Titolo                                  |                       | Tipo Attività |                          | Canc                   |
| 2                                                           | 26/02/2025                            | 3                                                            | Introduzione alla logica proposizionale |                       | lezione       |                          | ×                      |
| 2                                                           | 04/03/2025                            | 3                                                            | Connettivi logici e quantificatori      |                       | lezione       |                          | ×                      |

Dalla sezione "**Dati Registro**" potrà inserire nuove attività cliccando sul pulstante "**Inserisci nuove attività**". Nella pagina seguente potrà inserire tutte le informazioni per definire l'attività svolta ed inserirla nel registro.

|                                                                                      | Università degli Studi di Foggia                |                  |         | Servizi on-line Esse3 |
|--------------------------------------------------------------------------------------|-------------------------------------------------|------------------|---------|-----------------------|
| * • Elenco Registri » Da<br>Registro A                                               | <sup>il Registro</sup><br>Attività Didattiche   |                  |         |                       |
| Attività: ISTITUZIO<br>Anno<br>Accademico:<br>Docente:<br>Stato registro:            | NI DI MATEMATICA (180815)<br>0024/2025<br>30228 |                  |         | visualizza dettaeli>> |
| DATI ATTIVITA' DI                                                                    | REGISTRO                                        |                  |         |                       |
| *Data:<br>Ora inizio:<br>Ora fine:<br>Ore accademiche:<br>Tipo attività:<br>*Titolo: | (gg/mr/Jaaa)<br>8 V : 00 V<br>8 V : 00 V        |                  |         |                       |
| Descrizione:                                                                         | Salva                                           | Salva e aggiungi | Annulla | Esci                  |

Una volta completaro l'inserimento, cliccare su "Salva" o "Salva e aggiungi" per inserire ulteriori attività. Terminate le attività didattiche, dovrà impostare lo stato del menù Didattica Frontale su Terminata.

![](_page_25_Picture_0.jpeg)

| Università degli Studi di Foggia                          | Servizi on-line Esse3  |
|-----------------------------------------------------------|------------------------|
| * » Elenco Registri » Dati Registro<br>Dettaglio Registro |                        |
|                                                           |                        |
| Attività: ISTITUZIONI DI MATEMATICA [180815]              | visualizza dettagli >> |
| Anno Accademico: 2024/2025                                |                        |
| Docente:                                                  |                        |
| Didattica frontale 🗸 In corso di svolgimento 🤺            |                        |
| Stato Registro.                                           |                        |

Questo le permetterà di produrre la stampa definitiva del registro che, dopo l'approvazione, non potrà essere più modificato.

![](_page_26_Picture_0.jpeg)

![](_page_26_Picture_1.jpeg)

#### Modifica del Syllabus e Questionari Didattica: U-Gov

Il docente assegnatario di titolarità del corso può gestire le attività relative al Syllabus e procedere alla consultazione dei Questionari sulla Didattica tramite la piattaforma U-Gov di Ateneo, al seguente indirizzo: <u>https://www.unifg.u-gov.it/</u>.

#### Accesso ai servizi

Per accedere ai servizi, utilizzare esclusivamente le credenziali fornite dall'Area Sistemi Informativi di Ateneo. A differenza di esse3, non sarà possibile accedere tramite SPID.

![](_page_26_Picture_6.jpeg)

Una volta effettuato l'accesso, visualizzerà la seguente schermata (Homepage) da cui è possibile accedere ad una serie di applicativi.

| Università degli Studi di Foggi | a                               |                       |                 | <b>↑ ↓</b> 0  | <u>ل</u> |
|---------------------------------|---------------------------------|-----------------------|-----------------|---------------|----------|
|                                 | Anagrafiche e<br>Configurazione | Area Amministrativa   | Didattica       | Risorse Umane |          |
|                                 | Controllo Di Gestione           | Amministrazione U-Gov | I f I S<br>Fair |               |          |

![](_page_27_Picture_0.jpeg)

![](_page_27_Picture_1.jpeg)

#### Menù Didattica

Dalla Homepage, la gestione del Syllabus avviene all'interno del menù "**Didattica**". Qui troverà come opzione disponibile nel menù a sinistra "**Programmazione Didattica**", al cui interno è presente il sottomenù "**Syllabus**".

| ≡        | Università degli Studi di F                  | ggia 🔶 🕼 O 🖉 Funzioni Aperte  |
|----------|----------------------------------------------|-------------------------------|
| ç        | DIDATTICA                                    |                               |
|          | · Reporting Operazionale ed Analisi          |                               |
| ίΪΪ      | <ul> <li>Programmazione Didattica</li> </ul> |                               |
|          | · Syllabus                                   |                               |
| <b>P</b> |                                              | Cerca funzione in 'Didattica' |
| 92       |                                              | Q                             |
|          |                                              |                               |
| Ø        |                                              |                               |
| _        |                                              |                               |
| -        |                                              |                               |
| irîs     |                                              |                               |
|          |                                              |                               |
|          |                                              |                               |
|          |                                              |                               |
|          |                                              |                               |

Aprendo "Syllabus" il sistema le visualizzerà la seguente schermata:

| ≡ | Università d                    | egli Studi di Foggia | ♠ ▲ 0 | Funzioni Aperte | 0               | Ċ |
|---|---------------------------------|----------------------|-------|-----------------|-----------------|---|
|   | » Programmazione Didattica / Sy | llabus               |       |                 | Chiudi Funzione |   |
|   | Cognome                         |                      |       |                 |                 |   |
|   | Nome                            |                      |       |                 |                 |   |
|   | Matricola                       |                      |       |                 |                 |   |
|   | Anno                            | 2025/2026 🗸          |       |                 |                 |   |
|   | Incarichi didattici             |                      |       |                 |                 |   |
|   | Altre responsabilità didattiche |                      |       |                 |                 |   |
|   |                                 |                      |       |                 |                 |   |
|   |                                 |                      |       |                 |                 |   |

U-Gov restituisce come **Anno** di prima visualizzazione il più recente. Per passare alla modifica del Syllabus, selezioni l'anno in cui risulta titolare dell'insegnamento.

![](_page_28_Picture_0.jpeg)

![](_page_28_Picture_1.jpeg)

| ■ | Università d                   | degli Studi di Foggia                                       | ♠ ▲ 0 | C Funzioni Aperte |                   | 00 |
|---|--------------------------------|-------------------------------------------------------------|-------|-------------------|-------------------|----|
|   | » Programmazione Didattica / S | yllabus                                                     |       |                   | X Chiudi Funzione |    |
|   | Cognome                        |                                                             |       |                   |                   |    |
|   | Nome                           |                                                             |       |                   |                   |    |
|   | Matricola                      |                                                             |       |                   |                   |    |
|   | Anno                           | 2024/2025 ~                                                 |       |                   |                   |    |
|   |                                |                                                             |       |                   |                   |    |
|   | Incarichi didattici            |                                                             |       |                   |                   |    |
|   | 110205 - ABILITÀ INFORMATI     | ICHE - COMPUTER SKILLS                                      |       |                   |                   |    |
|   | Corso di studio: 1102 - ECOM   | NOMIA E MANAGEMENT                                          |       |                   |                   |    |
|   | Anno regolamento: 2024         | Percorso: 170 - STATUTARIO                                  |       |                   |                   |    |
|   | CFU: 2.0 Settore: ING-II       | NF/05 Tipo attività: F - Altro                              |       |                   |                   |    |
|   | Partizione studenti: See       | de:                                                         |       |                   |                   |    |
|   | Anno corso: 1 Periodo:         | S1 - Primo Semestre                                         |       |                   |                   |    |
|   | Tipo Copertura: A - AFFIDAT    | TARIO                                                       |       |                   |                   |    |
|   | Data Inizio attività: 01/01/2  | 2025 Data Fine attività: 30/06/2025                         |       |                   |                   |    |
|   | Inseriti testi in Italiano: Si | Inseriti testi in Inglese: Si                               |       |                   |                   |    |
|   | Inserimento testi per guida    | a studente: Si Inserimento testi non per guida studente: Si |       |                   |                   |    |
|   | Richiesta traduzione: No       |                                                             |       |                   |                   |    |

Da questa schermata potrà visualizzare una serie di informazioni sull'insegnamento (ad esempio: Settore, data Inizio/Fine attività, ...).

Cliccando sul nome dell'insegnamento verrà attivata la modifica del Syllabus.

Di elevata rilevanza sono le voci "Inseriti testi in Italiano", "Inseriti testi in Inglese", "Inserimento testi per guida studente" ed "Inserimento testi per guida studente". Per la corretta visualizzazione del Syllabus da parte degli studenti è necessario che queste informazioni riportino come risposta "Si", ottenibile a seguito della prima modifica ed aggiunta dei dati nel Syllabus.

| -                                   |                         |         |                            |                                   |                                |                                                                                     |                                                                                                    |                                                                                                    |                 |                     |  | Chiudi Euro  |
|-------------------------------------|-------------------------|---------|----------------------------|-----------------------------------|--------------------------------|-------------------------------------------------------------------------------------|----------------------------------------------------------------------------------------------------|----------------------------------------------------------------------------------------------------|-----------------|---------------------|--|--------------|
| Programmazione Didattica / Syllabus |                         |         |                            |                                   |                                |                                                                                     |                                                                                                    |                                                                                                    |                 |                     |  | Childer Park |
| Cognome: - Nome                     | - Matricola             |         |                            |                                   |                                |                                                                                     |                                                                                                    |                                                                                                    |                 |                     |  |              |
| Attività Formativa                  | 110205 - ABILITÀ INFORI | MATICHE |                            |                                   |                                |                                                                                     | Corso di Studio                                                                                                    |                                                                                                    | 102 - ECONC     | MIA E MANAGEMENT    |  |              |
| Anno Reg Did.                       | 2024                    |         |                            |                                   |                                |                                                                                     | Percorso                                                                                                    |                                                                                                    | 170 - STATUTA   | RIO                 |  |              |
| CFU                                 | 2.0                     |         |                            |                                   |                                |                                                                                     | Cod. Settore                                                                                                    |                                                                                                    | NG-INF/05       |                     |  |              |
| Cod. TAF                            | F - Altro               |         |                            |                                   |                                |                                                                                     | Ambito                                                                                                    |                                                                                                    | Abilità informa | tiche e telematiche |  |              |
| Cod. TAF InterClasse                |                         |         |                            |                                   |                                |                                                                                     | Ambito Interclasse                                                                                                    |                                                                                                    |                 |                     |  |              |
| Dre Att. Front.                     | 16.0                    |         |                            |                                   |                                |                                                                                     | Ore Coper.                                                                                                    |                                                                                                    | 16.0 LEZ        |                     |  |              |
| Des. Part. Stu.                     |                         |         |                            |                                   |                                |                                                                                     | Anno corso                                                                                                    |                                                                                                    | L               |                     |  |              |
| Des. Periodo                        | Primo Semestre          |         |                            |                                   |                                |                                                                                     | Des. Sede                                                                                                    |                                                                                                    |                 |                     |  |              |
| nserimento testi per guida studente |                         | SI      |                            |                                   |                                |                                                                                     | Inserimento testi non per guida stu                                                                                                    | iente                                                                                                    |                 | Si                  |  |              |
| lichiesta traduzione                |                         | No      |                            |                                   |                                |                                                                                     |                                                                                                    |                                                                                                    |                 |                     |  |              |
| Data ultima modifica                |                         |         |                            |                                   |                                |                                                                                     | Utente                                                                                                    |                                                                                                    |                 |                     |  |              |
| Att. Form. Id                       |                         |         |                            |                                   |                                |                                                                                     |                                                                                                    |                                                                                                    |                 |                     |  |              |
| Richiedi traduzione                 | Champer Collabora       |         |                            |                                   |                                |                                                                                     |                                                                                                    |                                                                                                    |                 |                     |  |              |
|                                     | Stampa Synabus          |         |                            |                                   |                                |                                                                                     |                                                                                                    |                                                                                                    |                 |                     |  |              |
| N [110205] - ABILITÀ INFORMAT       | FICHE                   |         | Testi                      |                                   |                                |                                                                                     |                                                                                                    |                                                                                                    |                 |                     |  |              |
| N [110205] - ABILITÀ INFORMAT       | TICHE                   |         | Testi<br>Versione          | Testi                             |                                | Pubblicabil                                                                         |                                                                                                    |                                                                                                    |                 |                     |  |              |
| N [110205] - ABILITÀ INFORMAT       | stanija synduks         |         | Testi<br>Version           | Testi                             | als is because                 | Pubblicabil                                                                         | Variat del Calibra (Larrato C                                                                                                    | flabour da Mand                                                                                                    |                 |                     |  |              |
| N [110205] - ABILITÀ INFORMAT       | stanju synduus          |         | Testi<br>Version<br>Copia  | Testi<br>Coj                      | pia in bozza                   | Pubblicabili<br>i testi pubbl. Esporta modello                                      | Word del Syllabus                                                                                                    | liebus de Word                                                                                                    |                 |                     |  |              |
| N [110205] - ABILITÀ INFORMAT       | (Isonipa synados )      |         | Testi<br>Versioni<br>Copia | testi Coj<br>Obbl.                | pia in bozza<br>In guida       | Pubblicabili<br>i testi pubbl. Esporta modello                                      | Word del Syllabus                                                                                                    | llabus da Word<br>Testo in INGLESE                                                                                                    |                 |                     |  |              |
| N (110205) - ABILITĂ INFORMAT       | Licentra synance        |         | Testi<br>Versione<br>Copia | Testi<br>Coj<br>Obbl.<br>Si       | pia in bozza<br>In guida<br>No | Pubblicabili<br>I i testi pubbl. Esporta modello<br>Lingua insegnamento             | Word del Syllabus   Importa Sy<br>Testo in ITALIANO<br>  ITALIANO   *                                                                                                    | llabus da Word<br>Testo in INGLESE<br>Italian                                                                                                    |                 |                     |  |              |
| » [110205] - АВІЦТА ІНРОВНАТ        | Ligenting symbols       |         | Testi<br>Versioni<br>Copia | Testi<br>Coj<br>Obbi.<br>Si       | pia in bozza<br>In guida<br>No | Pubblicabil<br>i testi pubbl. Esporta modello<br>Lingua insegnamento                | Word del Syllabus Testo in ITALIANO                                                                                                    | llabus da Word<br>Testo in INGLESE<br>Italian                                                                                                    | ~               |                     |  |              |
| N [110205] - АВЛІТА́ Імчогмат       | Inche                   |         | Testi<br>Versione<br>Copia | Testi<br>Coj<br>Obbi.<br>Si       | pia in bozza<br>In guida<br>No | Pubbicabili<br>I testi pubbi Esporta modello<br>Lingua insegnamento                 | Word del Syllabus   Importa S<br>Testo in ITALIANO                                                                                                    | llabus da Word<br>Testo in INGLESE<br>Italian                                                                                                    |                 |                     |  |              |
| № [110209] - АВІLІТА́ ІМРОЯНАТ      | (Junius Synood)         |         | Testi<br>Versioni<br>Copia | Testi<br>Coj<br>Obbl.<br>Si       | pia in bozza<br>In guida<br>No | Pubbicabili<br>I testi pubbi. Esporta modello<br>Lingua Insegnamento                | Vord del Syllabus   Importa St<br>Testo in ITALIANO<br>ITALIANO                                                                                                    | llabus da Word<br>Testo in INGLESE<br>Italian                                                                                                    | ~               |                     |  |              |
| » [110205] - АВІЦТА́ ІМРОВИАТ       | Louina gradoo.)         |         | Testi<br>Version<br>Copia  | Testi<br>Coj<br>Obbl.<br>Si       | pia in bozza<br>In guida<br>No | Pubbicabil<br>I testi pubbi. Esporta modello<br>Lingua Insegnamento                 | Word del Syllabus   Importa Si<br>Testo in ITALIANO<br>TIALIANO /                                                                                                    | llabus de Word<br>Testo in INGLESE<br>I Italian                                                                                                    | Z               |                     |  |              |
| № [110203] - АВІLТІ́А ІМРОЯНАТ      | (Juning Streege)        |         | Version<br>Copia           | Testi<br>Coj<br>Obbl.<br>Si       | pia in bozza<br>In guida<br>No | Pubbicabili<br>I testi pubbi. Esporta modello<br>Lingua insegnamento                | Word del Syllabus   Importa St<br>Testo in ITALIANO<br>TITALIANO                                                                                                    | Ilabus da Word<br>Testo in INGLESE<br>Italian                                                                                                    | ×.              |                     |  |              |
| » [110205] - АВІЦТА́ ІМРОВИАТ       | Louina gracoo.          |         | Testi<br>Versione<br>Copia | Testi<br>Coj<br>Obbl.<br>Si       | pia in bozza<br>In guida<br>No | Pubblcubil<br>I testi pubbl. Esporta modello<br>Lingua Insegnamento                 | Ward del Syfabus   Importa Sy<br>Testo in ITALIANO<br>ITALIANO<br>Componenti secreti /                                                                                                    | Teato in INGLESE<br>Italian                                                                                                    | 2               |                     |  |              |
| № [110205] - АВІЦТА́ ІМРОЯНАТ       | тон                     |         | Testi<br>Version<br>Copia  | Testi<br>Coj<br>Obbl.<br>Si<br>Si | Pia in bozza<br>In guida<br>No | Pubblicabili<br>I testi pubbl.) Esporta modello<br>Llogua insegnamento<br>Contenudi | Word del Sylfabus   Importa Sr<br>Testo in ITALIANO<br>  TALIANO<br>  Componenti generati                                                                                                    | Habus da Word Testo in INGLESE Italian - General component and component                                                                                                    | × ×             |                     |  |              |
| В [110205] - АВІЦТА́ ІНГОВИАТ       | I LUMINE BRANKA         |         | Testi<br>Version<br>Copia  | Testi<br>Coj<br>Obbl.<br>Si<br>Si | pia in bozza<br>In guida<br>No | Publicabil<br>Li testi publi. Esporta modello<br>Lingua insegnamento<br>Contenud    | Vield del Syllabus     Imports S     Testo In TALLANO     TALLANO     Component general     el contextura     el contextura                                                                                                    | Ilabus da Word Testo in INGLESE Italian General component and computer subsequire game                                                                                                    | × ×             |                     |  |              |
| III6205) - ABILITĂ INFORMAT         |                         |         | Testi<br>Versioni<br>Copia | Testi<br>Coj<br>Obbi.<br>Si<br>Si | No                             | Publicabili<br>I testi pubbi. Esporta modello<br>Lingua insegnamento<br>Contenudi   | Vorded Syntaxo     Tractors     Tablano     Tablano     Tablano     Tablano     Composed generation     Americations     defendancers     Americations     defendancers                                                                                                    | Ilabus da Word Testo in IMGLESE Italian Gongular Gongular | s **            |                     |  |              |
| N (110205) - ABILITĂ INFORMAT       |                         |         | Versions<br>Copia          | Testi<br>testi Coj<br>Obbl.<br>Si | pia in bozza<br>In guida<br>No | Fublicabili<br>I testi pubbl. Esporta modello<br>Lingua Insegnamento<br>Contenuti   | Verd del Syliako Insporta S<br>Testo in ITALIANO<br>TALIONO<br>Constanta di<br>en en elementa<br>en en elementa<br>en elementa<br>en ele | Ilabus da Word Testo in INGLESE Italian General component and computer Number systems as Boolean algebra; - Spreadthest, for                                                                                                    | **<br>s **      |                     |  |              |

Da questa schermata potrà modificare manualmente le diverse sezioni del Syllabus (in italiano ed inglese), esportare il Syllabus compilato come modello di Microsoft Word oppure importare le informazioni tramite documento di Microsoft Word. In quest'ultimo caso, è necessario mantenere la struttura originale del file per evitare errori nella fase di importazione.

#### Si ricorda che è fondamentale l'inserimento delle informazioni in Italiano ed Inglese.

![](_page_29_Picture_1.jpeg)

Per modifiche manuali dalla piattaforma U-Gov, cliccando su ogni box questo si attiverà in modalità di modifica e permetterà l'inserimento di testo. Inoltre, scorrendo tra le informazioni richieste, noterà che l'ultima voce riportata è **"Obiettivi Agenda 2030 per lo sviluppo sostenibile**". Per sbloccare la tabella successiva con i codici Obiettivo è necessario inserire nei rispettivi box (Italiano ed Inglese) del testo e, successivamente, selezionare gli Obiettivi corrispondenti. In caso di mancato inserimento di testo in questi ultimi box, il sistema non completerà correttamente la procedura.

| = |                          |                                          |                                                                                                    | informazione e dato.<br>Differenza                                                                                              |   | and data.<br>Hardware/software                                                                                    |   |
|---|--------------------------|------------------------------------------|----------------------------------------------------------------------------------------------------|----------------------------------------------------------------------------------------------------|---|----------------------------------------------------------------------------------------------------|---|
|   | 0                        | No Si                                    | Obiettivi Agenda 2030 per lo sviluppo<br>sostenibile                                               | Questo insegnamento<br>concorre alla<br>realizzazione degli<br>obiettivi ONU<br>dell'Agenda 2030 per<br>lo Sviluppo Sostenibile | 1 | This teaching  contributes to the realization of the UN objectives of the 2030 Agenda for Sustainable Development |   |
|   | Risultati 1<br>Obiettivi | <b>- 1</b> di <b>10</b><br>Agenda 2030 p | er lo sviluppo sostenibile                                                                         |                                                                                                    |   | M Pagina 1 di 1                                                                                                   | ж |
|   |                          | Codice Obiettiv                          | o Descrizione Ob                                                                                   | iettivo                                                                                                    |   |                                                                                                    |   |
|   |                          | 1                                        | Povertà zero                                                                                       |                                                                                                    |   |                                                                                                    |   |
|   |                          | 2                                        | Fame zero                                                                                          |                                                                                                    |   |                                                                                                    |   |
|   |                          |                                          |                                                                                                    |                                                                                                    |   |                                                                                                    |   |
|   |                          | 3                                        | Salute e benesse                                                                                   | ere                                                                                                    |   |                                                                                                    |   |
|   |                          | 3                                        | Salute e benesse<br>Istruzione di qua                                                              | ere                                                                                                    |   |                                                                                                    |   |
|   |                          | 3<br>4<br>5                              | Salute e benesse<br>Istruzione di que<br>Uguaglianza di g                                          | ere<br>Ilità<br>enere                                                                                                    |   |                                                                                                    |   |
|   |                          | 3<br>4<br>5<br>6                         | Salute e benesse<br>Istruzione di qua<br>Uguaglianza di g<br>Acqua pulita e iç                     | ere<br>Ilità<br>enere<br>Iene                                                                                                   |   |                                                                                                    |   |
|   |                          | 3<br>4<br>5<br>6<br>7                    | Salute e benessi<br>Istruzione di qui<br>Uguaglianza di g<br>Acqua pulita e ig<br>Energia pulita e | ere<br>Ilità<br>enere<br>iene<br>accessibile                                                                                    |   |                                                                                                    |   |

Al termine delle modifiche, ultimare la procedure cliccando sui pulsanti, in basso a sinistra della pagina, "**Applica**" e, successivamente, "**Salva Tutto**". Le modifiche effettuate saranno visualizzabili pubblicamente dal giorno successivo.

#### Menù Controllo Di Gestione

Dalla Homepage, la consultazione dei Questionari sulla Didattica avviene all'interno del menù "Controllo Di Gestione". Qui troverà come opzione disponibile nel menù a sinistra "Reporting e Analisi", al cui interno è presente il sottomenù "Reporting Operazionale ed Analisi".

![](_page_30_Picture_0.jpeg)

![](_page_30_Picture_2.jpeg)

Cliccando su questo sottomenù verrà riportato all'applicativo Pentaho Business Analytics.

| Visualizza Files | Getting Starte                                                                                                    | b                                                                                               |                                                                                                    |  |
|------------------|----------------------------------------------------------------------------------------------------|-------------------------------------------------------------------------------------------------|----------------------------------------------------------------------------------------------------|--|
| Crea Nuovo       | Benvenuto                                                                                                    | Esempi                                                                                          | Tutorials                                                                                                    |  |
| Documentazione   | Pentaho Bu:<br>Queste video fo<br>alto livello di:<br>- Come funz<br>- Cosa può f<br>- Come inizi<br>- Dove trova | siness Analytics<br>rnisce una overview d<br>iona Pentaho<br>are<br>are a lavorarci<br>re aiuto | Countre of a second second sec |  |

La schermata principale di Pentaho Business Analytics presenta un video dimostrativo sulla navigazione tra i Files. Per attivare la consultazione dei Questionari, utilizzi la funzione "**Visualizza Files**".

![](_page_31_Picture_1.jpeg)

| <sup>File Visualizza Aiuto</sup><br>Naviga i Files 🗸 |          |                                                                                                    | ~                                                                          |
|------------------------------------------------------|----------|----------------------------------------------------------------------------------------------------|----------------------------------------------------------------------------|
|                                                      | Cartelle | Files   REPORT 001 - valutazione modulo (student  REPORT 001 - valutazione modulo (student  REPORT 002 - valutazione modulo (student  REPORT 003 - sintesi valutazioni per docen  REPORT 004 - sintesi valutazioni per docen  REPORT 005 - suggerimenti (studenti frequ  REPORT 006 - suggerimenti (studenti non f | Azioni: Cartella<br>Sposta nel Cestino<br>Rinomina<br>Incolla<br>Proprietà |
|                                                      |          |                                                                                                    |                                                                            |

Si aprirà la finestra di Navigazione dei Files. Per raggiungere la cartella contenente i Questionari utilizzi il box a sinistra "**Cartelle**". All'interno, il percorso da seguire è "**Report valutazione didattica**" e, successivamente, "**4\_Report per Docenti**". Cliccando sulla cartella, come mostrato nella figura precedente, visualizzerà nel box di destra "**Files**" un elenco di report.

Il "**REPORT 001**" contiene le risposte da parte degli studenti frequentanti.

| Cartelle Ø                                                                                                    |
|----------------------------------------------------------------------------------------------------|
| <ul> <li>Analisi personali</li> <li>Home</li> <li>Public</li> <li>Report valutazione didattica</li> <li>1_Rettore e Nucleo di valutazione</li> <li>2_Report per Direttori di Dipartiri</li> <li>2BIS_Report per Presidenti Comn</li> <li>3_Report per Presidenti dei CdS</li> <li>4_Report per Docenti</li> <li>Cestino</li> </ul> |

Per visualizzarne il contenuto, clicchi su "**Apri**" o "**Apri in una nuova finestra**" per lasciare inalterata la navigazione tra i Files.

| File Visualizza Aiuto<br>Aperti ~ 🎦 🕂                                       |                                                |               |  |
|-----------------------------------------------------------------------------|------------------------------------------------|---------------|--|
| REPORT 001 - valutazione modulo (st                                         | udenti frequentanti) 🛛 🛛                       |               |  |
| 📃   Row Limit: Maximum 💟                                                    |                                                |               |  |
| Anno Accademico di Offerta<br>Cutput Type<br>HTML (Single Page) View Report |                                                |               |  |
| REPORT 001 - valutazion                                                     | e modulo (studenti frequentanti)               | 08 aprile 20  |  |
| REPORT 00                                                                   | 1 - valutazione modulo (studenti frequentanti) | 08 aprile 202 |  |
| Anno Accademico:                                                            |                                                |               |  |
| Docente:                                                                    |                                                |               |  |
| Dipartimento:                                                               |                                                |               |  |
| Corso:                                                                      |                                                |               |  |

Dalla schermata che si presenta è necessario selezionare l'Anno Accademico di interesse.

| File Visualizza<br>Aperti 🗸                                                                        | Aluto                                                                                                    |              |
|----------------------------------------------------------------------------------------------------|----------------------------------------------------------------------------------------------------|--------------|
| REPORT 001 - valu                                                                                  | tazione modulo (studenti frequentanti) 🛛 🛛                                                                      |              |
| 📃   Row Limit: M                                                                                   | aximum 🕑 🔄 📴                                                                                                    |              |
| Anno Accademico di O<br>2024/2025<br>2023/2024<br>2022/2023<br>2021/2022<br>2020/2021<br>2019/2020 | )fferta<br>∽                                                                                                    |              |
| 2018/2019<br>2017/2018<br>2016/2017<br>2015/2016<br>2014/2015                                      | REPORT 001 - valutazione modulo (studenti frequentanti) REPORT 001 - valutazione modulo (studenti frequentanti) | 08 aprile 20 |
|                                                                                                    | Anno Accademico: - Docente: -                                                                                   |              |
|                                                                                                    | Dipartimento: -<br>Corso: -                                                                                     |              |

Una volta selezionato l'Anno, potrà scegliere il formato di visualizzazione del Report tramite il menù "**Output Type**". Il formato consigliato per la visualizzazione nel browser è HTML (Single Page), mentre se si è interessati ad un formato scaricabile è possibile scegliere tra le versioni di Microsoft Excel.

![](_page_33_Picture_1.jpeg)

| File Visualizza Aluto<br>Aperti ~ 🚰 🕂                                                                                                    |                                      | ~ |
|----------------------------------------------------------------------------------------------------|--------------------------------------|---|
| REPORT 001 - valutazione modulo (studenti frequentanti) $~	imes~$                                                                                                    |                                      |   |
| 📃   Row Limit: Maximum 🎴 🔄   🗞                                                                                                    |                                      |   |
| Anno Accademico di Otterra<br>2024/2025 v<br>HTML (Paginated)<br>V HTML (Single Page)<br>HTML (Email)<br>PDF<br>Excel<br>Excel 2007<br>Comma Separated Value D1 - valutacione modulo (sludenti frequentanti) | 08 april 21                          |   |
| Text ORT 001 - valutazione modulo (s                                                                                                    | studenti frequentanti) 08 aprile 202 |   |
| Anno Accademico: 2024/2025                                                                                                    |                                      |   |
| Docente:                                                                                                    |                                      |   |
| Dipartimento: Dipartimento di Economia, Man                                                                                                    | agement e Territorio - 000253        |   |
| Corso: L2 - ECONOMIA E MANAGEM                                                                                                    | ENT - (1102)                         |   |

Cliccando su "**View Report**" portà visualizzare il report generato (in caso di visualizzazione HTML) o scaricarlo nel formato selezionato.

| File Visualizza Aluto<br>Aperti ∽ marti ⊕ |                                                                                      |                                |                |                |                  |                  |                |                |                  |                  |                |                       |                         |                 |
|-------------------------------------------|--------------------------------------------------------------------------------------|--------------------------------|----------------|----------------|------------------|------------------|----------------|----------------|------------------|------------------|----------------|-----------------------|-------------------------|-----------------|
| REPORT 001 - valutazione modulo (student  | ti frequentanti) 🛛 🛛                                                                 |                                |                |                |                  |                  |                |                |                  |                  |                |                       |                         |                 |
| 🗮   Row Limit: Maximum 🚽                  | 1 🗈                                                                                  |                                |                |                |                  |                  |                |                |                  |                  |                |                       |                         |                 |
| Anno Accademico di Offerta                |                                                                                      |                                |                |                |                  |                  |                |                |                  |                  |                |                       |                         |                 |
| 2024/2025 V                               |                                                                                      |                                |                |                |                  |                  |                |                |                  |                  |                |                       |                         |                 |
| HTML (Single Page)                        |                                                                                      |                                |                |                |                  |                  |                |                |                  |                  |                |                       |                         |                 |
| View Report                               |                                                                                      |                                |                |                |                  |                  |                |                |                  |                  |                |                       |                         |                 |
|                                           | REPORT 001 -                                                                         | valutazione mo                 | dulo (st       | udenti         | freque           | ntanti)          |                |                |                  |                  |                |                       | 08 apr                  | ile 202         |
|                                           | Anno Accademico:                                                                     | 2024/2025                      |                |                |                  |                  |                |                |                  |                  |                |                       |                         |                 |
|                                           | Docente:                                                                             |                                |                |                |                  |                  |                |                |                  |                  |                |                       |                         |                 |
|                                           | Dipartimento:                                                                        | Dipartimento di Econ           | omia, Manag    | ement e T      | 'erritorio - C   | 100253           |                |                |                  |                  |                |                       |                         |                 |
|                                           | Corso:                                                                               | L2 - ECONOMIA E M              | ANAGEMEN       | IT - (1102)    |                  |                  |                |                |                  |                  |                |                       |                         |                 |
|                                           | AD:                                                                                  | 110205 - ABILITÀ INF           | ORMATICH       | E              |                  |                  |                |                |                  |                  |                |                       |                         |                 |
|                                           | UD:                                                                                  | 110205 - ABILITÀ INF           | ORMATICH       | E              |                  |                  |                |                |                  |                  |                |                       |                         |                 |
|                                           |                                                                                      |                                |                |                | Valori a         | assoluti         |                |                | Valori pe        | rcentuali        |                |                       | %                       |                 |
|                                           | Domanda                                                                              |                                | N.<br>risposte | Decisam.<br>No | Più No<br>che Sì | Più Sì<br>che No | Decisam.<br>Sì | Decisam.<br>No | Più No<br>che Sì | Più Sì<br>che No | Decisam.<br>Sì | positive<br>su totale | positive su<br>negative | Valuaz<br>media |
|                                           | Insegnamento                                                                         |                                |                |                |                  |                  |                |                |                  |                  |                |                       |                         |                 |
|                                           | Le conoscenze preliminari po<br>sufficienti per la comprension<br>programma d'esame? | e degli argomenti previsti nel | 6              | 0              | 0                | 0                | 6              | 0,00%          | 0,00%            | 0,00%            | 100,00%        | 100,00%               |                         | 4,00            |
|                                           | Il carico di studio dell'insegna<br>crediti assegnati?                               | mento è proporzionato ai       | 6              | 0              | 1                | 0                | 5              | 0,00%          | 16,67%           | 0,00%            | 83,33%         | 83,33%                | 5,00                    | 3,67            |

Il numero complessivo di rispondenti è indicato nell'apposita colonna "N. risposte".

In caso di interesse sulle singole domande del Report è possibile ripetere le azioni precedenti ma operando sul "**REPORT 003**".

![](_page_34_Picture_0.jpeg)

| File Visualizza /<br>Aperti 🗸                                                                                                    | Aluto<br>È <sup>™</sup>                                                                       |                | ~ |
|----------------------------------------------------------------------------------------------------|-----------------------------------------------------------------------------------------------|----------------|---|
| REPORT 003 - sinte                                                                                                    | si valutazioni per docente e per singola domanda (studenti frequentanti) $	imes$              |                |   |
| Row Limit: Ma                                                                                                    | ximum 🧧 🔄   🖏                                                                                 |                |   |
| Anno Accademico di Of<br>Domanda<br>Corso di Studi<br>Scegliere la partizione<br>Output Type<br>HTML (Single Page)<br>View Report | rferta<br>✓                                                                                   |                |   |
|                                                                                                    | REPORT 003 - sintesi valutazioni per docente e per singola domanda (studenti frequentanti)    | 08 aprile 2025 |   |
|                                                                                                    | REPORT 003 - sintesi valutazioni per docente e per singola domanda (studenti<br>frequentanti) | 08 aprile 2025 |   |
|                                                                                                    | Anno Accademico: - Partizioni scelte:                                                         |                |   |

In questo caso, è necessario selezionare l'Anno Accademico di interesse e la Domanda specifica, tra quelle proposte nel menù a tendina. Successivamente, l'applicativo le permetterà di selezionare il Corso di Studi interessato e, come nel caso precedente, la modalità di visualizzazione o esportazione del Report generato.